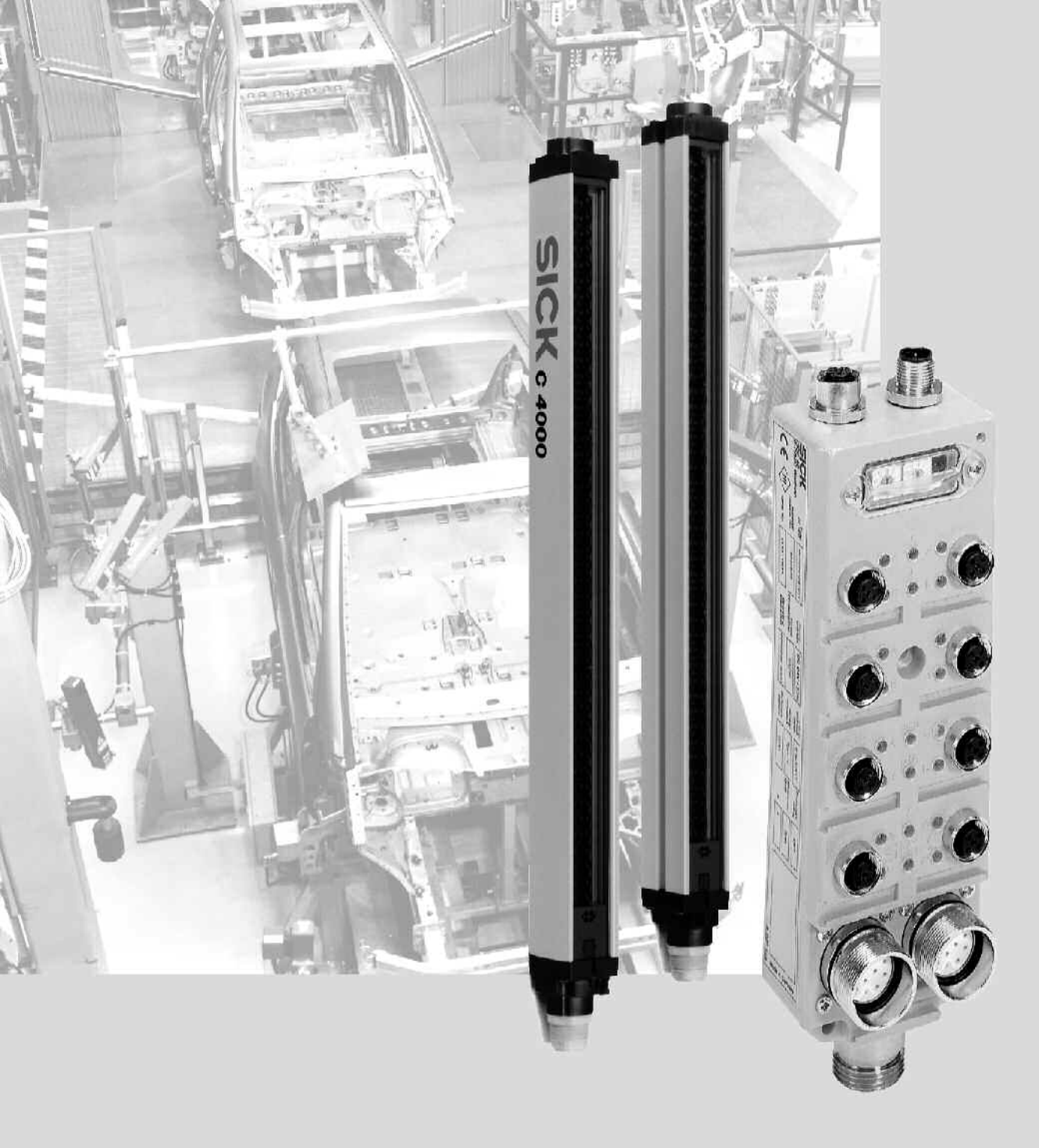

# UE 4100 for C 4000 Standard/Advanced Function Package

SICK

This document is protected by the law of copyright, whereby all rights established therein remain with the company SICK AG. Reproduction of this document or parts of this document is only permissible within the limits of the legal determination of Copyright Law. Alteration or abridgement of the document is not permitted without the explicit written approval of the company SICK AG.

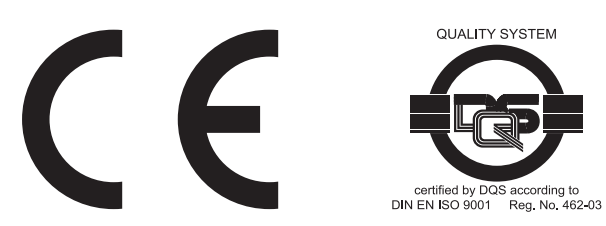

# List of contents

# List of contents

| 1 | Abo  | ut this document                                  | 5  |
|---|------|---------------------------------------------------|----|
|   | 1.1  | Function of this document                         | 5  |
|   | 1.2  | Target group                                      | 5  |
|   | 1.3  | Depth of information                              | 5  |
|   | 1.4  | Abbreviations                                     | 6  |
|   | 1.5  | Symbols used                                      | 6  |
| 2 | On s | safety                                            |    |
|   | 2.1  | Specialist personnel                              | 8  |
|   | 2.2  | Applications of the device                        | 8  |
|   | 2.3  | Correct use                                       | 8  |
|   | 2.4  | General safety notes and protective measures      | 9  |
| 3 | Proc | duct description                                  |    |
|   | 3.1  | Special features                                  | 10 |
|   | 3.2  | Operating principle of the device                 | 10 |
|   | 3.3  | Configurable functions                            | 11 |
|   |      | 3.3.1 Bypass                                      | 11 |
|   |      | 3.3.2 PSDI mode                                   | 12 |
|   |      | 3.3.3 Teach-in                                    |    |
|   | 3.4  | Operating modes                                   | 19 |
|   |      | 3.4.1 Scope of configurable functions             | 20 |
|   |      | 3.4.2 Functions that cannot be combined           | 21 |
| 4 | Elec | ctrical installation                              | 22 |
|   | 4.1  | Operating mode selector switch                    | 22 |
|   | 4.2  | Key-operated pushbutton for bypass                | 23 |
|   | 4.3  | Teach-in key-operated switch                      | 24 |
|   | 4.4  | Machine cycle contacts                            | 25 |
|   | 4.5  | Display Reset required of the C 4000              | 26 |
|   | 4.6  | Application diagnostic output (ADO) of the C 4000 | 27 |
| 5 | Con  | nmissioning                                       |    |
| 6 | Con  | figuration                                        | 29 |
| 7 | Fau  | t diagnosis                                       |    |
| - | 7.1  | What to do in case of faults                      |    |
|   | 7.2  | SICK support                                      |    |
|   | 7.3  | Error displays of the diagnostics LEDs            |    |
|   | 7.4  | Additional error messages of the C 4000           |    |
|   | 7.5  | Extended diagnostics                              |    |
| 8 | Orde | ering information                                 |    |
|   | 8.1  | Delivery                                          |    |
|   | 8.2  | Accessories                                       |    |
|   |      |                                                   |    |

9

### UE 4100 for C 4000

| Anne | ex      |                                                                  | 34 |
|------|---------|------------------------------------------------------------------|----|
| 9.1  | Proces  | ss images                                                        | 34 |
|      | 9.1.1   | Input signals from the SDL connection to the FPLC                | 34 |
|      | 9.1.2   | Output signal from the FPLC to the SDL connection                | 34 |
| 9.2  | Diagno  | ostics data                                                      | 35 |
|      | 9.2.1   | Diagnostics data of the 1st device on SDL connection 1 (Host)    | 35 |
|      | 9.2.2   | Diagnostics data of the 2nd device on SDL connection 1 (Guest 1) | 36 |
|      | 9.2.3   | Diagnostics data of the 3rd device on SDL connection 1 (Guest 2) | 36 |
|      | 9.2.4   | Diagnostics data of the 1st device on SDL connection 2 (Host)    | 37 |
|      | 9.2.5   | Diagnostics data of the 2nd device on SDL connection 2 (Guest 1) | 38 |
|      | 9.2.6   | Diagnostics data of the 3rd device on SDL connection 2 (Guest 2) | 38 |
| 9.3  | Declar  | ation of conformity                                              | 39 |
| 9.4  | List of | tables                                                           | 40 |
| 9.5  | List of | illustrations                                                    | 40 |

1

# About this document

Please read this chapter carefully before working with this documentation and the Function Package UE 4100 for C 4000 Standard/Advanced.

**Note** The Function Package UE 4100 for C 4000 Standard/Advanced enables additional functions of the Safety Light Curtain C 4000 to be used in conjunction with the Bus Node UE 4155.

### **1.1** Function of this document

These operating instructions are designed to address the *technical personnel of the machine manufacturer* or the *machine operator* in regards to safe mounting, configuration, electrical installation, commissioning, operation and maintenance of the bus node with activated Function Package UE 4100 for C 4000 Standard/Advanced in connection with the Safety Light Curtain C 4000.

These operating instructions do *not* provide instructions for operating machines on which the bus node resp. the safety light curtain is, or will be, integrated. Information on this is to be found in the appropriate operating instructions of the machine.

# **1.2** Target group

These operating instructions are addressed to *planning engineers*, *developers* and the *operators* of plant and systems which are to be protected by one or several Safety Light Curtains C 4000 in connection with the Bus Node UE 4155. It also addresses people who integrate the Bus Node UE 4155 into a machine/system, initialise its use, or who are in charge of servicing and maintaining the device.

# **1.3** Depth of information

These operating instructions only describe the functions of the Safety Light Curtain C 4000 that can be realised in conjunction with the Bus Node UE 4155. All other functions of the safety light curtain are described in the "C 4000 Safety Light Curtain" operating instructions (SICK-Part No. 8 009 861). All other functions of the Bus Node UE 4100 are described in the "UE 4100 PROFIsafe Bus Node" operating instructions (SICK-Part No. 8 010 178).

These operating instructions contain the following information on the Bus Node UE 4155 with Function Package UE 4100 for C 4000 Standard/Advanced and in conjunction with the Safety Light Curtain C 4000:

• installation and mounting

· care and maintenance

- electrical installation
- fault, error diagnosis and troubleshooting
- putting into operation and configuration
- conformity and approval

part numbers

Planning and using protective devices such as the C 4000 also require specific technical skills which are not detailed in this documentation.

When operating the bus node in connection with the Safety Light Curtain C 4000, the national, local and statutory rules and regulations must be observed.

General information on accident prevention using opto-electronic protective devices can be found in the brochure "Safe Machines with opto-electronic protective devices".

Note We also refer you to the SICK homepage on the Internet at

#### www.sick.com

Here you will find information on:

- sample applications
- a list of Frequently Asked Questions on using the C 4000 in connection with the Bus Node UE 4100
- · these operating instructions in different languages for viewing and printing
- certificates on the prototype test, the EC declaration of conformity and other documents

### 1.4 Abbreviations

- **ESPE** Electro-sensitive protective equipment (e.g. C 4000)
- **CDS** SICK Configuration & Diagnostic Software = software for the configuration of the Bus Node UE 4100
- BDC Bottom dead centre. Indicates to a press that the bottom dead centre has been reached
- EDM External device monitoring
- **EFI** Enhanced function interface = safe SICK device communication
- FPLC Fail-safe programmable logic controller
- **MCC** Machine cycle contact. Indicates to a press that a certain point in the machine cycle has been reached
- **OSSD** Output signal switching device
- **PSDI** Presence sensing device initiation = PSDI mode
- **SCC** Stop control contact = Run-on monitoring. Indicates to a press the end of the expected stopping path
- **SDL** Safety data link = SICK safety interface (connection for OSSDs and EFI)
- **TDC** Top dead centre. Indicates to a press that the top dead centre has been reached
- **UE 4100** All bus nodes of the UE 4100 family. These are Bus Nodes UE 4120, UE 4150 and UE 4155 in these operating instructions.

### 1.5 Symbols used

### Recommendation

Note

U.

8

Recommendations are designed to give you some assistance in your decision-making process with respect to a certain function or a technical measure.

Refer to notes for special features of the device.

Display indicators show the status of the 7-segment display of sender or receiver:

- Constant indication of characters, e.g. U
  - Flashing indication of characters, e.g. 8

LC Alternating indication of characters, e.g. L and 1

The depiction of numbers on the 7-segment display of the C 4000 can be rotated by  $180^{\circ}$  with the aid of the CDS. In this document the depiction of the 7-segment display is however always in the normal, non-rotated position. Please consult the C 4000 operating instructions for a detailed description of the C 4000 indicators.

- LED symbols describe the state of a diagnostics LED. Examples:
- Yellow The yellow LED is illuminated constantly.
- Yellow The yellow LED is flashing.
- O Yellow The yellow LED is off.

# Operating Instructions **UE 4100 for C 4000**

➤ Take action ...

Instructions for taking action are shown by an arrow. Carefully read and follow the instructions for action.

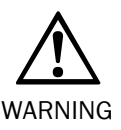

### Warning!

A warning indicates an actual or potential risk or health hazard. They are designed to help you to prevent accidents.

Carefully read and follow the warnings!

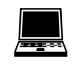

Software notes show the location in the CDS (Configuration & Diagnostic Software) where you can make the appropriate settings and adjustments. In the CDS open the menu **View**, **Dialog box** and select the item **File Cards** to go straight to the above dialog fields. Alternatively, the software wizard will guide you through the appropriate setting.

The software notes contained in the operating instructions of the Safety Light Curtain C 4000 also apply in connection with the bus node. Depending on the scope of the respective function (see page 20 of this document) you will find the corresponding setting in the CDS *below* the selections **System** or **Operating mode** of the configuration dialog.

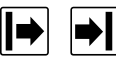

### Sender and receiver

In drawings and diagrams, the symbol 🖻 denotes the C 4000 sender and the symbol 🖻 denotes the C 4000 receiver.

### The term "dangerous state"

The dangerous state (standard term) of the machine is always shown in the drawings and diagrams of this document as a movement of a machine part. In practical operation, there may be a number of different dangerous states:

- machine movements
- electrical conductors
- visible or invisible radiation
- a combination of several risks and hazards

# 2 On safety

This chapter deals with your own safety and the safety of the equipment operators.

Please read this chapter carefully before starting to work with the UE 4100 or with machinery protected by the Safety Light Curtain C 4000 in connection with the UE 4100.

# 2.1 Specialist personnel

The Bus Node UE 4100 PROFISAFE with activated Function Package UE 4100 for C 4000 Standard/Advanced may only be assembled, operated and maintained by specialist personnel. Specialist personnel are defined as persons who

• have undergone the appropriate technical training

and

• who have been instructed by the responsible machine operator in the operation of the machine and the current valid safety guidelines

and

• who have access to the operating instructions of the Bus Node UE 4100 and of the Safety Light Curtain C 4000.

# 2.2 Applications of the device

The Function Package UE 4100 for C 4000 Standard/Advanced can only be used with the Bus Node UE 4155. It expands the possible applications for the bus node in conjunction with the Safety Light Curtain C 4000. The physical resolution, the maximum protective field width and the realizable protective field height of the C 4000 are not changed by deploying the function package.

On the usage of the C 4000 in conjunction with the Bus Node UE 4100, additional mechanical protective devices may be necessary depending on the functions realised in the application, e.g. on blanking or bypass.

# 2.3 Correct use

The Bus Node UE 4100 must be used only as defined in chapter 2.2 "Applications of the device". It must be used only by qualified personnel and only on the machine where it has been installed and initialised by qualified personnel in accordance with these operating instructions.

If the device is used for any other purposes or modified in any way - also during mounting and installation - any warranty claim against SICK AG shall become void.

## 2.4 General safety notes and protective measures

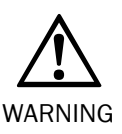

### Safety notes

Please observe the following procedures in order to ensure the correct and safe use of the Safety Light Curtain C 4000 in connection with the Bus Node UE 4100.

- Please observe the notes in the chapter titled "General safety notes and protective measures" of the C 4000 operating instructions.
- Moreover, it may be necessary to observe the following standards, among other things, for your particular application:
  - EN 692: Mechanical Presses, Safety
  - EN 693: Hydraulic Presses, Safety
- The operating instructions of the C 4000 and the UE 4100 as well as the operating instructions of the Function Package UE 4100 for C 4000 Standard/Advanced must be made available to the operator of the machine, with which the Safety Light Curtain C 4000 in connection with the UE 4100 is used. The machine operator is to be instructed in the use of the device by specialist personnel and must be instructed to read the operating instructions.

# **B Product description**

This chapter contains information about the special properties of the Bus Node UE 4100 with Function Package UE 4100 for C 4000 Standard/Advanced It describes the construction and the operating principle of the device, in particular the different operating modes in connection with the Safety Light Curtain C 4000.

▶ Please read this chapter before mounting, installing and commissioning the device.

**Note** The functions of the bus node with activated Function Package UE 4100 for C 4000 Standard/Advanced can only be used in conjunction with a Safety Light Curtain C 4000 that has the following entry on the type label in the *Software version* field: "3.00" or higher.

# 3.1 Special features

The bus node with Function Package UE 4100 for C 4000 Standard/Advanced expands the possible applications of the Safety Light Curtain C 4000:

- 6 operating modes can be predefined (see page 19)
- PSDI mode (see page 12)
- protective field evaluation bypass (see page 11)
- teach-in mode: adjusts the blanked-out areas directly on the device using corresponding objects in the protective field (see page 18)

## 3.2 Operating principle of the device

The operating principle of the bus node is described in the operating instructions "UE 4100 PROFIsafe Bus Node". The Function Package UE 4100 for C 4000 Standard/Advanced is a software component which can be used in connection with the Bus Node UE 4155.

With the function package activated, the bus node can transfer data directly to the SDL connection and thus to the Safety Light Curtain C 4000; this data can include:

- process data from the FPLC, e.g. for the control of the PSDI mode
- input information from sensors that are connected to the field signal connections on the bus node, without needing to pass through the FPLC (so-called cross-routing), e.g. the machine cycle contacts for the top and bottom dead centres on a press

Conversely, the bus node can transfer input signals for the safe SICK device communication of the C 4000 directly to a field signal output on the bus node, e.g.

- the application diagnostic output (ADO)
- the display Reset required

# 3.3 Configurable functions

This chapter describes the functions of the Safety Light Curtain C 4000 which are selectable via software, which can be used *in connection with the Bus Node UE 4100 and the Function Package UE 4100 for C 4000 Standard/Advanced*. The functions can be partially combined with the other configurable functions of the safety light curtain.

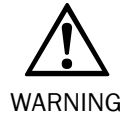

### Test the protective device after any changes!

Each time the configuration is changed you must test the effectiveness of the entire protective device (see chapter titled "Test notes" in the operating instructions of the Safety Light Curtain C 4000).

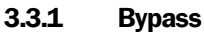

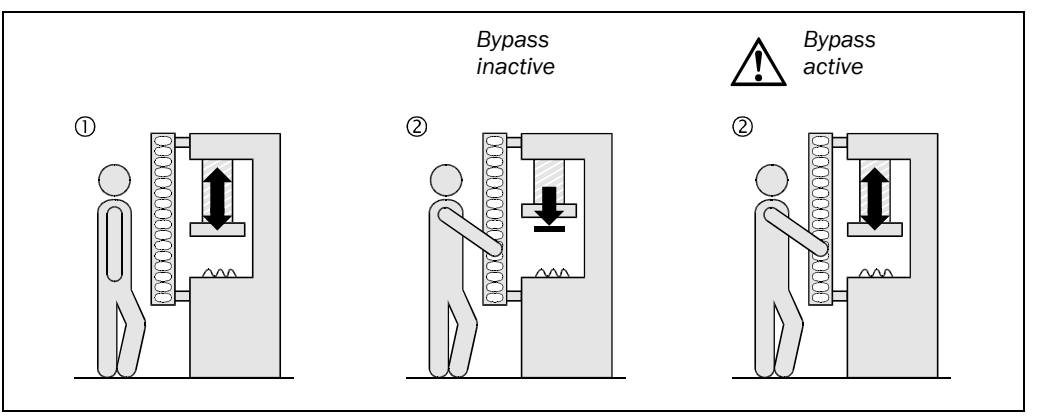

In some applications it is at times necessary to mute the protective field evaluation of the safety light curtain. This could be, e.g., in a safe machine setup mode, in which the machine can be operated only in jog mode. When the bypass is active, the safety light curtain displays  $\bigcirc$  Green and the 7-segment display of the receiver displays b.

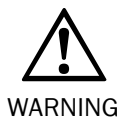

### Switch on the machine safely, when using the bypass function!

While the bypass function is active, the safety light curtain will **not** detect any intervention in the protective field. You must ensure that other protective measures are forcibly activated during the bypass, e.g. the safe machine setup mode, so that the machine cannot endanger persons or parts of the machine during the bypass function.

The bypass function may only be activated by a key-operated switch with an automatic reset and two levels or by two input signals that are independent of each other, e.g. two positioning switches.

Notes

- It must be possible to view the entire hazardous point when pressing the key-operated switch.
  - If you activate the bypass function, you can connect a teach-in key-operated switch (see page 24) only directly to the C 4000.
  - It is not possible to combine the bypass and PSDI-mode functions.

the bypass function

Fig. 1: Schematic layout of

- The safety light curtain terminates the bypass function automatically, when ...
  - the operator starts a teach-in procedure.
  - the operator changes the operating mode.

the Operating mode, file card General, option Bypass.

- there is a signal change at the Emergency Stop input of the C 4000.
- a system error (lock-out) occurs.
- 200 ms after switching off the bypass, the system is again in a safe status (latency time). Device symbol C 4000 Host (receiver), context menu Configuration draft, Edit, selection of

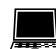

The connection of the key-operated pushbutton for bypass is described in chapter 4.2 "Key-operated pushbutton for bypass" on page 23.

You can control the bypass function on the C 4000 in two ways:

- Using the process image from the FPLC. In this case the connection configuration of the key-operated pushbutton for bypass must be made in the FPLC or in a suitable decentral F peripheral. The representation of the bypass function in the process image is described in section 9.1.2 under "Output signal from the FPLC to the SDL connection" on page 34.
- Using cross-routing direct from the field signal input on the bus node to which the keyoperated pushbutton for bypass is connected. For this purpose you must select in the CDS the appropriate application from the function package: Device symbol UE 4100 PROFIsafe, context menu Configuration draft, Edit, file card I/O #, option Application = "Key-operated pushbutton for bypass (C 4000)".

#### 3.3.2 **PSDI** mode

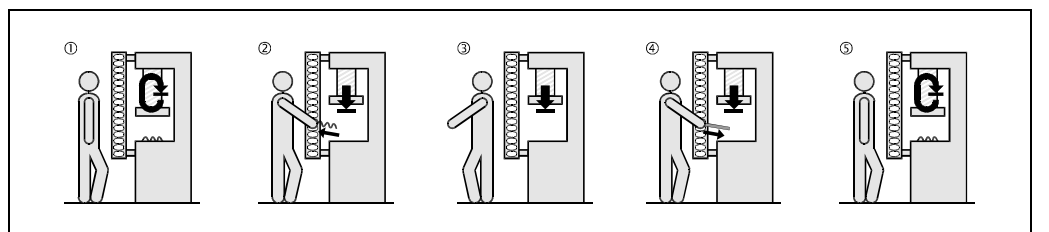

In the PSDI mode, the machine waits at the top dead centre for a defined number of interruptions by the operator. After a certain number of interruptions, the safety light curtain automatically releases the dangerous movement. Dual mode PSDI means e.g. that the safety light curtain causes the movement to be blocked following the initial interruption by the operator (2). The safety light curtain does not release the movement until the operator has completed the second interruption (4) (5).

Note

Fig. 2: Schematic layout of the dual mode PSDI

> The PSDI-mode function can only be configured for light curtains with an effective operating resolution of  $\leq$  30 mm.

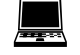

Device symbol C 4000 Host (receiver), context menu Configuration draft, Edit, selection of the Operating mode, file card General, area PSDI mode.

Fig. 3: Function of the PSDI

window

### **PSDI time monitoring**

In the case of active PSDI time monitoring, the maximum duration of an entire PSDI is limited to 30 seconds.

- The 30 seconds start by the machine being stopped at the top dead centre.
- If the final PSDI interruption of an entire PSDI is not terminated within this time, the safety light curtain remains red and waits until the reset button has been operated.

PSDI time monitoring has been configured by default and can be deactivated.

Device symbol C 4000 Host (receiver), context menu Configuration draft, Edit, selection of the Operating mode, file card General, option PSDI time monitoring active.

### **PSDI** window

You can determine the section of the protective field in which the safety light curtain can interpret an interruption as a PSDI. This section of the protective field is called the *PSDI window*.

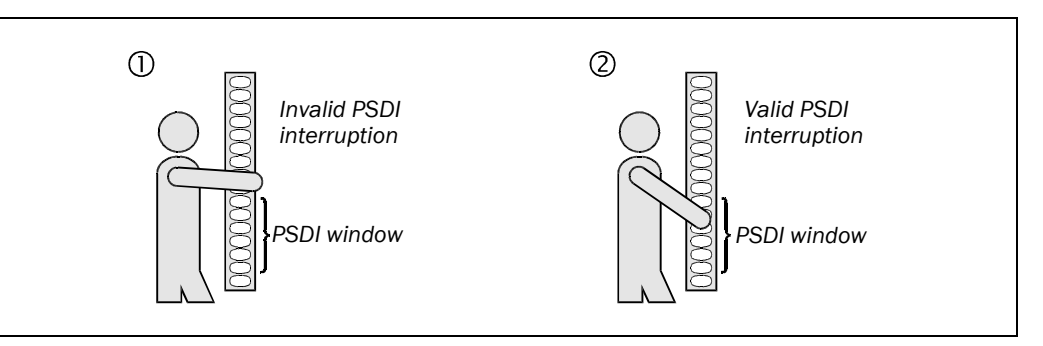

If you configure a PSDI window as shown in Fig. 3, the safety light curtain only interprets 2 as a valid PSDI interruption.

Notes

- You can only define one PSDI window. This also applies to a cascading system.
  - At least one beam must be free between the PSDI window and adjacent blanked-out areas.
  - If you do not define a PSDI window, all areas of the protective field that have not been blanked out are PSDI windows.

Device symbol **C 4000 Host (receiver)**, context menu **Configuration draft**, **Edit**, selection of the **Operating mode**, file card **General**, option **PSDI window**. You must then specify the beginning and the size of the PSDI window on file card **Host** or **Guest** of the system in question.

### Significance of the machine cycle contact for PSDI mode operation

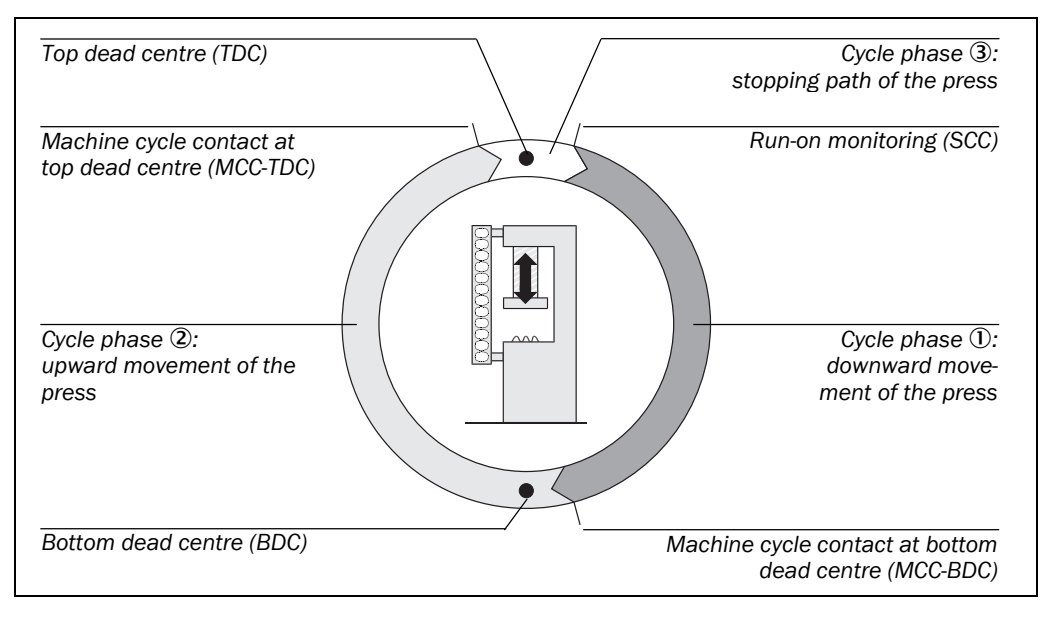

To ensure that the PSDI mode operation is safe and true to the application, the C 4000 in connection with the bus node evaluates three machine signals:

- run-on monitoring (SCC)
  - Run-on monitoring evaluation is optional.
- bottom dead centre (MCC-BDC)
- top dead centre (MCC-TDC)

On the basis of the three machine signals, the safety light curtain can identify the machine's current cycle phase:

- 1 Downward movement of the press. This cycle phase involves danger.
- ② Upward movement of the press. This cycle phase does not involve danger for all machines.
- ③ Stopping the press. This cycle phase does not involve danger provided the "run-on monitoring" machine signal is not followed.

The figure below clarifies the process in time with the aid of an example of the single mode PSDI:

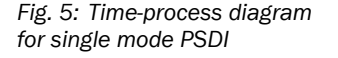

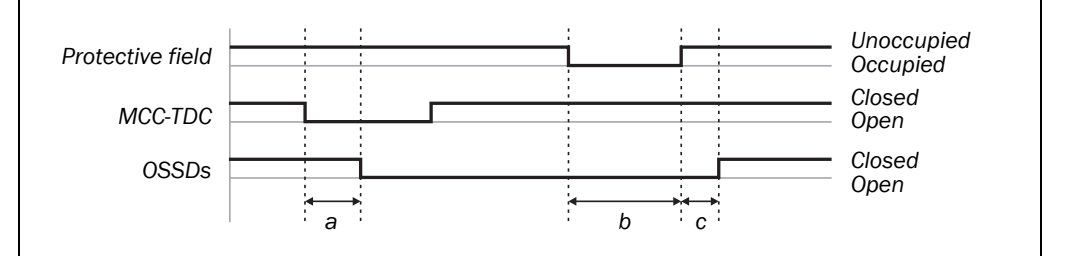

- **a** Max. 150 ms after reaching the machine cycle contact MCC-TDC, the protective contacts (OSSDs) fall away.
- **b** The operator reaches into the protective field for at least 100 ms. The protective device therefore recognizes the interruption as PSDI.
- c The protective contacts close again no longer than 200 ms after the last PSDI.
- **Note** The C 4000 does not offer control and monitoring functions for reverse operations or single-stroke safety. In other words, the safety light curtain cannot detect any reverse movement of the machine.

Fig. 4: Schematic layout of the machine cycle for PSDI mode operation for the example of a press

You can control the PSDI-mode function on the C 4000 in two ways:

- Using the process image from the FPLC. In this case the connection configuration of the machine cycle contact MCC-TDC must be made in the FPLC or in a suitable decentral F peripheral. The representation of the machine cycle contacts in the process image is described in section 9.1.2 "Output signal from the FPLC to the SDL connection" on page 34.
- Using cross-routing direct from the field signal input on the bus node to which the machine cycle contact MCC-TDC is connected. For this purpose you must select in the CDS the appropriate application from the function package: Device symbol UE 4100
   PROFIsafe, context menu Configuration draft, Edit, file card I/O #, option Application = "MCC-TDC for PSDI and sampling (C 4000)".

The electrical connection of the machine cycle contacts to the bus node is described in chapter 4.4 "Machine cycle contacts" on page 25.

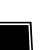

### Start sequence (PSDI mode initiation)

The C 4000 supports three start sequences in PSDI mode in conjunction with the bus node:

|                |                                                       | Standard Alternative                                                                                                    |                                                                                                    | Without restart                                                                                                    |  |  |  |
|----------------|-------------------------------------------------------|----------------------------------------------------------------------------------------------------|----------------------------------------------------------------------------------------------------|----------------------------------------------------------------------------------------------------|--|--|--|
|                | Dequirements                                          | The machine cycle co                                                                                                    | he machine cycle contact MCC-TDC must be connected                                                                                                 |                                                                                                    |  |  |  |
|                | Requirements                                          | The internal restart in<br>C 4000 must be activ                                                                                                    | terlock of the<br>rated.                                                                                                    | The internal restart<br>interlock of the<br>C 4000 is deacti-<br>vated.<br>An external restart<br>interlock must be<br>available. |  |  |  |
| <b>A</b>       | Procedure                                             | You have just switche machine to an operat                                                                                                    | d on the machine or haing mode with the PSD                                                                                                    | ave switched the<br>I mode.                                                                                                    |  |  |  |
| start sequence |                                                       | The ● Yellow LED<br>of the host system<br>is illuminated<br>constantly.                                                                                            | The <b>H</b> Yellow LED of the host system is flashing.                                                                                            | The ● Yellow LED<br>of the host system<br>is illuminated<br>constantly.                                                           |  |  |  |
| ς,             |                                                       | <ul> <li>Reach once or<br/>twice into the<br/>protective field<br/>according to the<br/>PSDI mode.</li> <li>Press the reset<br/>button.</li> </ul>                 | <ul> <li>Press the reset<br/>button.</li> <li>Reach once or<br/>twice into the<br/>protective field<br/>according to the<br/>PSDI mode.</li> </ul> | Reach once or<br>twice into the<br>protective field<br>according to the<br>PSDI mode.                                             |  |  |  |
|                |                                                       | The machine runs until it reaches the top dead centre and waits there for the PSDI. The $\bigcirc$ Yellow LED of the host receiver is then illuminated constantly. |                                                                                                    |                                                                                                    |  |  |  |
|                | Interruption dur-<br>ing the downward<br>movement (①) | The safety light curtain changes to red.                                                                                                    |                                                                                                    |                                                                                                    |  |  |  |
| PSDI cycle     | Interruption dur-<br>ing the upward<br>movement (2)   | The behavior of the safety light curtain depends on the PSDI control (see "Eccentric press mode" further below).                                                   |                                                                                                    |                                                                                                    |  |  |  |
| -              | t curtain reverts to ption is ended.                  |                                                                                                    |                                                                                                    |                                                                                                    |  |  |  |

Tab. 1: Possible start sequences in PSDI mode

### **Releasing the PSDI control**

You can release the PSDI control in two different ways:

- Limited: The safety light curtain only evaluates interruptions within the stopping phase as a PSDI, i.e. if the machine cycle contact was made for the top dead centre (MCC-TDC) and has also fallen away again.
- Not limited: The safety light curtain also evaluates interruptions within the upward and stopping phases as PSDIs if the machine cycle contact is made for the top dead centre (MCC-TDC) and has not yet fallen away again. This configuration makes higher clock speeds possible.

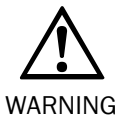

# Limit the release of the PSDI control if the machine does not automatically stop at the top dead centre!

- If you wish to set the release of the PSDI control to Not limited, then you must make sure at the machine side that the machine stops automatically at the top dead centre.
  - For this you must always observe the standards that apply for your specific application/ machine situation.

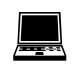

Device symbol C 4000 Host (receiver), context menu Configuration draft, Edit, selection of the Operating mode, file card General, option Enable PSDI control.

### **Run-on monitoring**

The purpose of run-on monitoring is to detect any failure of the machine brake at the top dead centre. If you activate run-on monitoring, the C 4000 in front of the stroke release monitors whether the SCC is still closed, i.e. whether the machine has actually stopped at the top dead centre.

If the press exceeds the SCC before the operator has intervened once or twice depending on the PSDI mode, the C 4000 switches to lock-out.

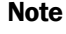

The SCC contact must be connected for run-on monitoring.

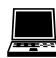

Device symbol C 4000 Host (receiver), context menu Configuration draft, Edit, selection of the Operating mode, file card General, option Run-on monitoring active.

You can control the run-on monitoring function of the C 4000 in two ways:

- Using the process image from the FPLC. In this case the connection configuration of the machine cycle contact SCC must be made in the FPLC or in a suitable decentral F peripheral. The representation of the machine cycle contacts in the process image is described in section 9.1.2 "Output signal from the FPLC to the SDL connection" on page 34.
- Using cross-routing direct from the field signal input on the bus node to which the machine cycle contact SCC is connected. For this purpose you must select in the CDS the appropriate application from the function package: Device symbol UE 4100 PROFIsafe, context menu Configuration draft, Edit, file card I/O #, option Application = "SCC Run-on monitoring (C 4000)".

### Eccentric press mode

Eccentric presses must not be allowed to stop at the bottom dead centre because their construction does not enable them to stop in this situation. In eccentric press mode, the safety light curtain mutes the protective field function in this phase. The muting begins when the machine cycle contact for the bottom dead centre is reached. You must ensure that the machine cycle contact for the bottom dead centre is not made until *after* the end of the dangerous movement. The muting ends when the machine cycle contact for top dead centre is reached, but no longer than after 30 seconds.

**Note** When you configure the eccentric press mode you must also connect the machine cycle contact for the bottom dead centre (MCC-BDC). The connection to the bus node is described in chapter 4.4 "Machine cycle contacts" on page 25.

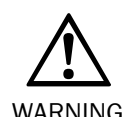

Protect the machine during the mute state!

In eccentric press mode, you must take suitable measures to ensure that no dangerous state can occur while muting is active.

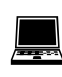

Device symbol C 4000 Host (receiver), context menu Configuration draft, Edit, selection of the Operating mode, file card General, option Eccentric press mode active.

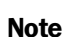

In eccentric press mode with release mode "not limited", the safety light curtain only detects an interruption during the total muting time as PSDI, if the interruption lasts longer than the time it takes to reach the machine cycle contact for the top dead centre (MCC-TDC).

You can control the eccentric press mode function of the C 4000 in two ways:

- Using the process image from the FPLC. In this case the connection configuration of the machine cycle contact MCC-BDC must be made in the FPLC or in a suitable decentral F peripheral. The representation of the machine cycle contacts in the process image is described in section 9.1.2 "Output signal from the FPLC to the SDL connection" on page 34.
- Using cross-routing direct from the field signal input on the bus node to which the machine cycle contact MCC-BDC is connected. For this purpose you must select in the CDS the appropriate application from the function package: Device symbol UE 4100
   PROFIsafe, context menu Configuration draft, Edit, file card I/O #, option Application = "MCC-BDC for eccentric press mode (C 4000)".

### 3.3.3 Teach-in

The configurable teach-in function has been realised in the Safety Light Curtain C 4000 and explained in the appropriate operating instructions.

You can control the teach-in function on the C 4000 in two ways:

• Using the process image from the FPLC. In this case the connection configuration of the teach-in key-operated switch must be made in the FPLC or in a suitable decentral F peripheral. The representation of the teach-in key operated switch in the process image is described in section 9.1.2 "Output signal from the FPLC to the SDL connection" on page 34.

 Using cross-routing direct from the field signal input on the bus node to which the teachin key-operated switch is connected. For this purpose you must select in the CDS the appropriate application from the function package: Device symbol UE 4100 PROFIsafe, context menu Configuration draft, Edit, file card I/O #, option Application = "Teach-in key-operated switch (C 4000)".

The electrical connection of the teach-in key-operated switch to the bus node is described in chapter 4.3 "Teach-in key-operated switch" of this document on page 24.

# 3.4 Operating modes

You can configure up to six operating modes with the aid of the CDS. The operator can switch between these operating modes by means of an operating mode selector switch. This section describes the scope of the configured functions and the possibilities for combining them.

Notes

• You can also set up fewer than six operating modes.

• The operating mode selector switch *must* be a key-operated switch.

• No electrical connection may be made for operating modes that are not in use. Otherwise the safety light curtain will be completely blocked (lock-out).

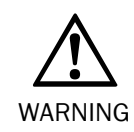

Check the protective device in every operating mode and after every change!

If you configure several operating modes, you must especially check the operation of the protective device in each of these operating modes. To this end, you must observe the test notes in the operating instructions of the Safety Light Curtain C 4000.

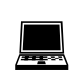

Device symbol **C 4000 Host (receiver)**, context menu **Configuration draft**, **Edit**, area **Operating modes**. You can find more information on setting up and storing an operating mode in the CDS online help for the C 4000.

The operating mode selector switch can control the C 4000 in two ways:

Using the process image from the FPLC. In this case the connection configuration of the operating mode selector switch must be made in the FPLC or in a suitable decentral F peripheral. The representation of the operating mode selector switch in the process image is described in section 9.1.2 "Output signal from the FPLC to the SDL connection" on page 34.

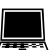

Using cross-routing direct from the field signal inputs on the bus node to which the contacts on the operating mode selector switch are connected. For this purpose you must select in the CDS the appropriate application from the function package for each field signal input affected: Device symbol UE 4100 PROFIsafe, context menu Configuration draft, Edit, file card I/O # option Application = "Operating mode selector switch 1 of # (C 4000)". Choose the operating mode selector switch to suit the number of operating modes actually configured in the C 4000, e.g. "1 of 4", if you have configured four operating modes.

The connection of the operating mode selector switch to the bus node is described in chapter 4.1 "Operating mode selector switch" on page 22.

### 3.4.1 Scope of configurable functions

The configurable functions of the C 4000 have different scopes (cf. Tab. 2). The scope depends on whether ...

- the function can be configured separately for every individual system in a cascade or only for the entire cascade.
- the function can be configured separately for every operating mode or only for the entire application.

Depending on the scope of the function in question, you can find the corresponding setting in CDS under the **System** or **Operating mode** options of the CDS configuration dialog box.

Tab. 2: Scope of configurable functions

|                                               | Scope                           |                         |                        |                       |  |  |
|-----------------------------------------------|---------------------------------|-------------------------|------------------------|-----------------------|--|--|
| Configurable function                         | All the systems<br>of a cascade | An individual<br>system | All operating<br>modes | One operating<br>mode |  |  |
| Rotation of the 7-segment display             |                                 |                         |                        |                       |  |  |
| PSDI mode                                     |                                 |                         |                        |                       |  |  |
| PSDI window                                   |                                 | -                       |                        |                       |  |  |
| Beam coding                                   |                                 |                         |                        |                       |  |  |
| External device monitoring (EDM)              |                                 |                         |                        |                       |  |  |
| Reduced resolution                            |                                 |                         |                        |                       |  |  |
| Scanning range                                |                                 |                         |                        |                       |  |  |
| Type of bypass switch                         |                                 |                         |                        |                       |  |  |
| Enable bypass                                 |                                 |                         |                        |                       |  |  |
| Emergency stop-input                          |                                 |                         |                        |                       |  |  |
| Fixed blanking                                |                                 |                         |                        |                       |  |  |
| Floating blanking                             |                                 |                         |                        |                       |  |  |
| Teach-in                                      |                                 |                         |                        |                       |  |  |
| Type of restart interlock (internal/external) |                                 |                         |                        |                       |  |  |
| Type of reset button                          |                                 |                         |                        |                       |  |  |
| Connection site of the reset button           |                                 |                         |                        |                       |  |  |
| Application diagnostic output                 |                                 |                         |                        |                       |  |  |

two functions cannot be combined.

### 3.4.2 Functions that cannot be combined

Several functions of the Safety Light Curtain C 4000 cannot be combined.

You can configure two functions, each of which are applicable within one operating mode, in two different operating modes of the same application, even if Tab. 3 indicates that the

Note

Tab. 3: Functions that cannot be combined

| Configurable function                                          | Limitation                                                                                                  |
|----------------------------------------------------------------|----------------------------------------------------------------------------------------------------|
| Teach-in key-operated<br>switch on the extension<br>connection | Not with an Emergency Stop on the C 4000                                                                    |
| Teach-in key-operated switch on the bus node                   | Not with <i>bypass</i>                                                                                      |
| Emergency stop                                                 | <ul> <li>Not with the teach-in key-operated switch on the<br/>extension connection of the C 4000</li> </ul> |
| Bypass                                                         | <ul><li>Not with PSDI mode</li><li>Not with PSDI window</li></ul>                                           |
|                                                                | Not with a teach-in key-operated switch on the bus node                                                     |
| PSDI mode                                                      | Not with bypass                                                                                             |
|                                                                | Not with fixed blanking with increased size tolerance                                                       |
|                                                                | Not with floating blanking with partial object monitoring                                                   |
|                                                                | Not with reduced resolution, if the effective resolution                                                    |
|                                                                | is > 30 mm                                                                                                  |
| PSDI window                                                    | Not with bypass                                                                                             |
|                                                                | Not with fixed blanking with increased size tolerance                                                       |
|                                                                | Not with floating blanking                                                                                  |
|                                                                | Not with reduced resolution                                                                                 |
| Reduced resolution                                             | Not with fixed blanking with increased size tolerance                                                       |
| (effective resolution                                          | Not with floating blanking with partial object monitoring                                                   |
| > 30 mm)                                                       | Not with PSDI mode                                                                                          |
|                                                                | Not with PSDI window                                                                                        |
| Floating blanking with                                         | <ul> <li>Not with fixed blanking with increased size tolerance</li> </ul>                                   |
| partial object monitoring                                      | Not with reduced resolution                                                                                 |
|                                                                | Not with PSDI mode                                                                                          |
|                                                                | Not with PSDI window                                                                                        |
| Fixed blanking with                                            | • Not with floating blanking with partial object monitoring                                                 |
| increased size tolerance                                       | Not with reduced resolution                                                                                 |
|                                                                | Not with PSDI mode                                                                                          |
|                                                                | Not with PSDI window                                                                                        |

4

# **Electrical installation**

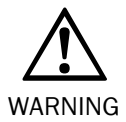

### Switch the entire machine/system off line!

The machine/system could inadvertently start up while you are connecting the devices.

- > Ensure that the entire machine/system is disconnected during the electrical installation.
- The Bus Node UE 4100 with Function Package UE 4100 for C 4000 Standard/Advanced meets the interference suppression requirements (EMC) for industrial use (interference suppression class A). When used in residential areas it can cause interference.
  - Since the signal transmitters (e.g. operating mode selector switch, teach-in key-operated switch, etc.) are mounted in control panels outside the installation, you must protect the corresponding connecting cables from short and cross-circuiting, e.g. by installing them in suitable cable conduits.

# 4.1 Operating mode selector switch

You can connect an operating mode selector switch with up to six switch positions to the field signal connections.

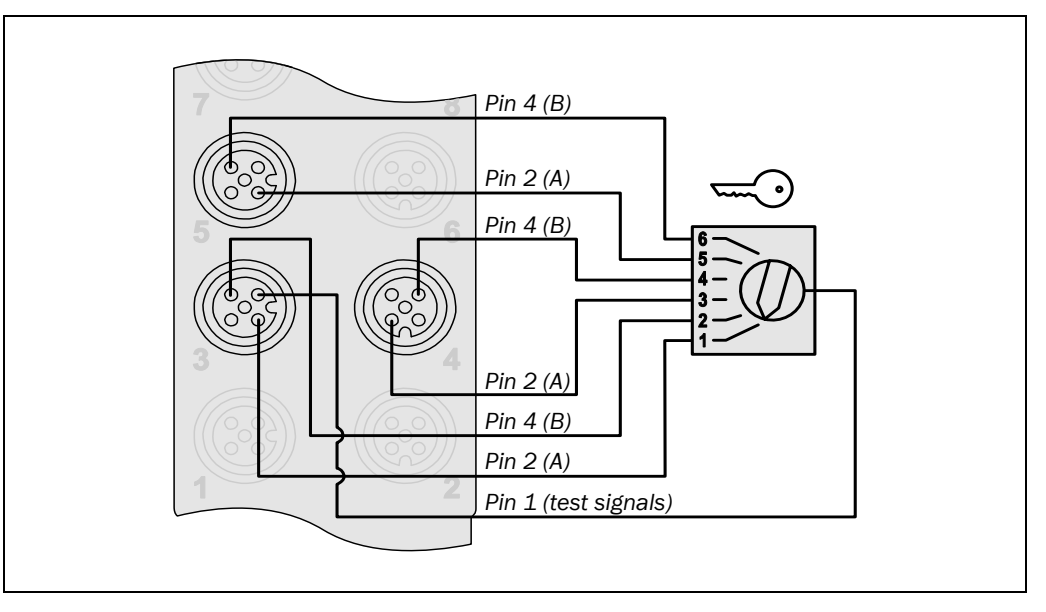

### Notes

- If the safety light curtain can be selected on the machine side, this must also be selected via the operating mode selector switch.
  - The operating mode selector switch *must* be a key-operated switch.
  - You must always connect the outputs on the operating mode selector switch to field signal connections in order, starting with channel A for the first field signal connection used. Example: Operating mode selector switch 1 of 3 on field signal connection 5, channel A and B and on field signal connection 6, channel A.

Use an operating mode selector switch that has only the same number of switch settings

### Recommendation

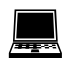

that you actually need. This will help you to reduce the likelihood of operating errors. If you want to use cross-routing of the field signal connections directly to the C 4000, then in the CDS you must choose the appropriate application from the function package for the first field signal input on which you want to operate the operating mode selector switch: Device symbol **UE 4100 PROFIsafe**, context menu **Configuration draft**, **Edit**, file card **I/O #** 

Device symbol **UE 4100 PROFIsafe**, context menu **Configuration draft**, **Edit**, file card **I/O #** option **Application** = "Operating mode selector switch 1 of # (C 4000)". Choose the oper-

Fig. 6: Connection of the operating mode selector switch on the bus node (Example. The first field signal connection can be chosen as required.)

ating mode selector switch to suit the number of operating modes actually configured in the C 4000, e.g. "1 of 4", if you have configured four operating modes. The CDS then automatically assigns the other field signal connections that follow to suit the number of operating modes.

# 4.2 Key-operated pushbutton for bypass

The bypass function may only be activated by a key-operated switch with an automatic reset and two levels or by two input signals that are independent of each other, e.g. two positioning switches.

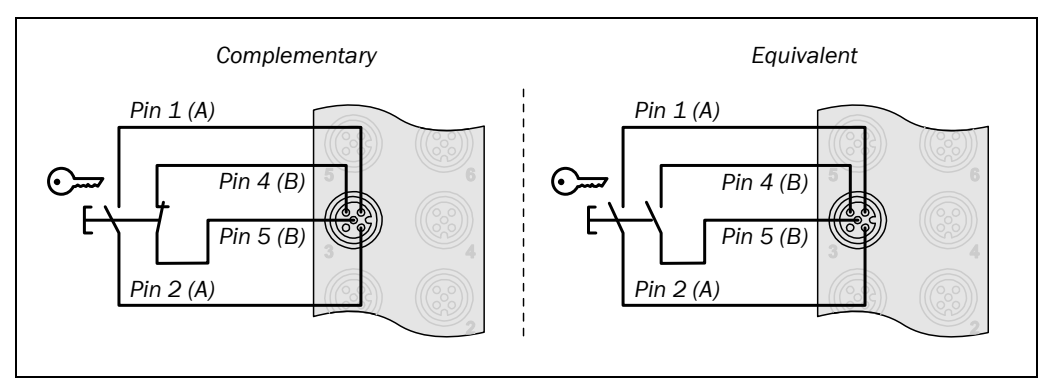

#### Notes

- Mount the key-operated pushbutton for bypass in such a way that the hazardous point is completely visible when the key-operated switch is used.
  - The key-operated pushbutton for bypass must have volt-free contacts.
  - If you connect the key-operated pushbutton for bypass to the bus node, to the FPLC or to a decentral F peripheral, then you can only connect a teach-in key-operated switch directly to the C 4000.
  - On the definition of the two-channel layout (complementary/equivalent) see also the operating instructions "UE 4100 PROFIsafe Bus Node", chapter 3.

• You must configure the switching mode of the key-operated pushbutton for bypass to comply with the selected switch type (N/C, N/O or N/O, N/O) with the aid of the CDS:

Device symbol C 4000 Host (receiver), context menu Configuration draft, Edit, selection System, file card General, option Key-operated pushbutton for bypass.

 If you want to use cross-routing of the field signal connection directly to the C 4000, then in the CDS you must choose the appropriate application from the function package for the field signal input affected: Device symbol UE 4100 PROFIsafe, context menu Configuration draft, Edit, file card I/O # option Application = "Key-operated pushbutton for bypass (C 4000)".

(Example. The field signal connection can be chosen as required.)

Fig. 7: Alternative connec-

tions for the key-operated pushbutton for bypass on the

bus node

bus node

Fig. 8: Connecting the teachin key-operated switch to the

(Example. Field signal connection and channel can be chosen as required. Connection of a reset button to the C 4000 mandatory.) UE 4100 for C 4000

### 4.3 Teach-in key-operated switch

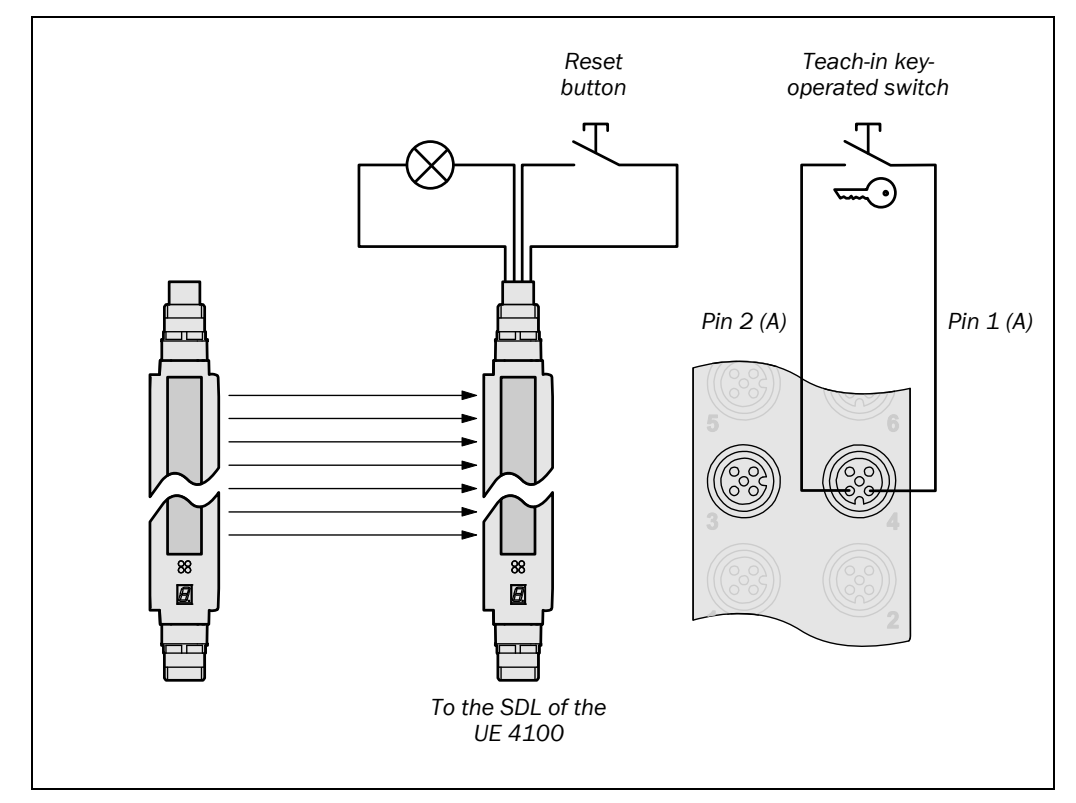

### Note

You can connect the teach-in key-operated switch either to the C 4000, to a field signal connection on the bus node, to the FPLC or to another decentral F peripheral. If you do not connect the teach-in key-operated switch to the C 4000, but to a different point, then you can no longer use the bypass function of the C 4000 for technical reasons.

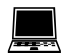

If you want to use cross-routing of the field signal connection directly to the C 4000, then in the CDS you must choose the appropriate application from the function package for the field signal input affected: Device symbol **UE 4100 PROFIsafe**, context menu **Configuration draft**, **Edit**, file card **I/O #** option **Application** = "Teach-in key-operated switch (C 4000)".

# Operating Instructions **UE 4100 for C 4000**

## 4.4 Machine cycle contacts

For the PSDI mode, the machine cycle contacts for the machine must be connected to the C 4000 through the bus node or the FPLC. Depending on the PSDI mode, the C 4000 can evaluate various contacts, some are mandatory (Tab. 4).

The signals of the machine cycle contact MCC-BDC and MCC-TDC are allowed to briefly overlap each other. MCC-BDC must always fall away before MCC-TDC.

| Configured function       | Top dead centre<br>contact<br>(MCC-TDC) | Bottom dead<br>centre contact<br>(MCC-BDC) | Run-on monitoring<br>(SCC) contact |
|---------------------------|-----------------------------------------|--------------------------------------------|------------------------------------|
| PSDI mode with restart    | •                                       |                                            | •                                  |
| interlock                 |                                         | (optional)                                 | (optional)                         |
| PSDI mode without restart |                                         |                                            |                                    |
| interlock                 |                                         | (optional)                                 | (optional)                         |
| PSDI mode Alternative     |                                         |                                            |                                    |
| ("Sweden Mode")           |                                         | (optional)                                 | (optional)                         |
| Eccentric press mode      |                                         |                                            |                                    |
|                           |                                         |                                            | (optional)                         |
| Run-on monitoring         |                                         |                                            |                                    |
|                           |                                         | (optional)                                 |                                    |

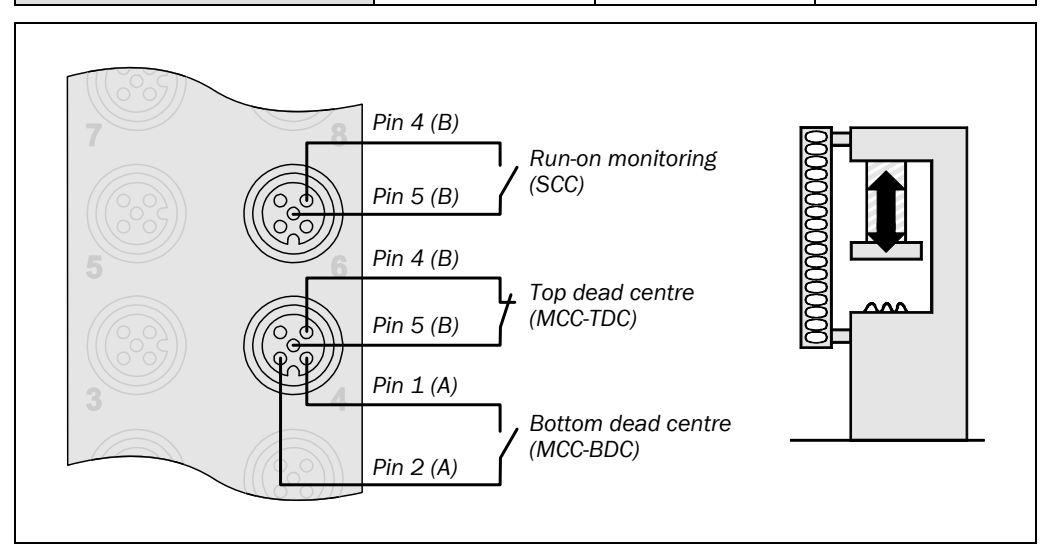

Note

The connections diagram shows one possible method of connection. You can connect the machine cycle contacts to any field signal connection.

You must ensure that the machine cycle contacts meet the following criteria:

Tab. 4: Necessary machine cycle contacts

Fig. 9: Connecting the machine cycle contact to the

(Example. Field signal

connections and channels

can be chosen as required.)

bus node

Tab. 5: Criteria for connecting the machine cycle contacts

| Machine cycle | Criteria                                                                                    |
|---------------|---------------------------------------------------------------------------------------------|
| contact       |                                                                                             |
| MCC-TDC       | The contact is normally closed.                                                             |
|               | • Before reaching the top dead centre, the contact must have been open for at least 100 ms. |
|               | The contact must be closed again at the top dead centre.                                    |
| MCC-BDC       | The contact is normally open.                                                               |
|               | • At the end of the dangerous movement, the contact must be closed.                         |
|               | • After the MCC-TDC has opened, the contact can be opened again.                            |
|               | • The contact must be opened again before the MCC-TDC is closed.                            |
| SCC           | The contact is normally open.                                                               |
|               | • The contact must be closed when the machine is restarted.                                 |
|               | • The contact must already be closed when the MCC-TDC closes.                               |
|               | The contact may be opened shortly after the machine is restarted.                           |

If you want to use cross-routing of the field signal connection directly to the C 4000, then in the CDS you must choose the appropriate application from the function package for the field signal connections affected: Device symbol **UE 4100 PROFIsafe**, context menu **Configuration draft**, **Edit**, file card **I/O #**, option **Application** =

- "MCC-TDC for PSDI and sampling (C 4000)"
- "MCC-BDC for eccentric press mode (C 4000)"
- "SCC for run-on monitoring (C 4000)"

# 4.5 Display Reset required of the C 4000

The C 4000 can signal the operational status *Reset required*. You can make this signal available at the bus node.

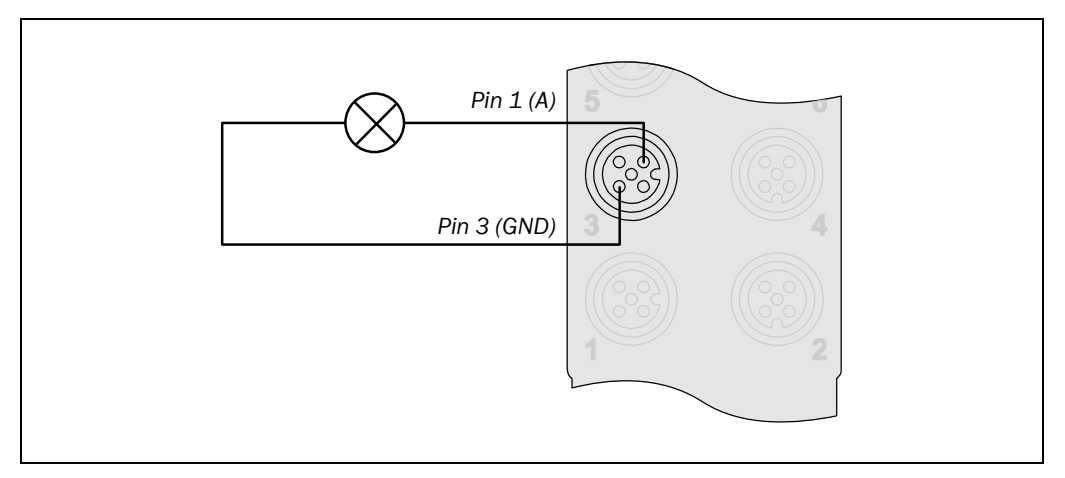

The representation of the *Reset required* display in the process image is described in section 9.1.1 "Input signals from the SDL connection to the FPLC" on page 34.

If you want to use cross-routing of the field signal connections directly to the C 4000, then in the CDS you must choose the appropriate application from the function package for the field signal input affected: Device symbol **UE 4100 PROFIsafe**, context menu **Configuration draft**, **Edit**, file card **I/O #**, option **Application** = "Display Reset required (C 4000)". In this case the FPLC no longer has write access to the field signal output.

Fig. 10: Connection of a display for the "Reset required" output on the C 4000 (Example. Field signal connection and channels can be chosen as required.)

#### 4.6 Application diagnostic output (ADO) of the C 4000

The C 4000 has a signal output (ADO) that can be configured. You can make this signal available at the bus node, e.g. for an indicator.

The representation of the application diagnostic output in the process image is described in section 9.1.1 "Input signals from the SDL connection to the FPLC" on page 34.

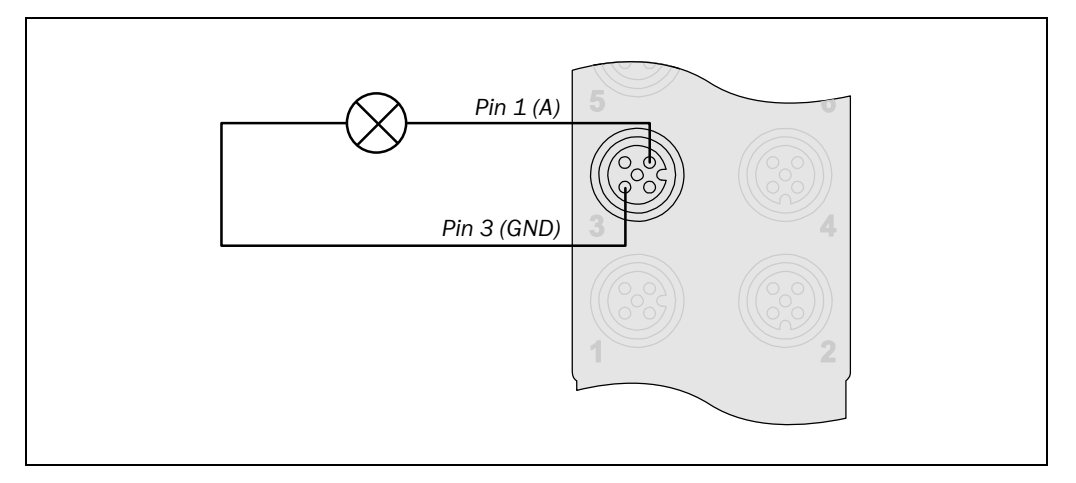

- If you wish to use the signal output, then you must configure it with the aid of the CDS prior to commissioning. Device symbol C 4000 Host (receiver), context menu Configuration draft, Edit, file card General, option Assignment of the signal output.
- If you want to use cross-routing from the C 4000 directly to the field signal connections, then in the CDS you must choose the appropriate application from the function package for the field signal input affected: Device symbol UE 4100 PROFIsafe, context menu Configuration draft, Edit, file card I/O # option Application = "Application diagnostic output ADO (C 4000)". In this case the FPLC no longer has write access to the field signal output.

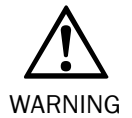

### **Device configuration after replacement!**

If you replace a safety light curtain on which the signal output (ADO) is connected, then you must transfer the configuration to the device again. It is not sufficient to make the electrical connections, because new devices are supplied ex factory with the signal output deactivated.

Fig. 11: Connection of the C 4000 application diagnostic output (Example. Field signal connection and channel can be chosen as required.)

# 5 Commissioning

You will find information on commissioning in the operating instructions "UE 4100 PROFIsafe Bus Node" and in the operating instructions "C 4000 Safety Light Curtain Standard/Advanced".

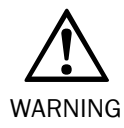

### Commissioning requires a thorough check by qualified personnel!

Before you operate a system protected by the Safety Light Curtain C 4000 in connection with the Bus Node UE 4100 for the first time, make sure that the system is first checked and approved by qualified personnel. Please read the notes in chapter "On safety" on page 8.

6

# Configuration

You will find information on configuration in the operating instructions "UE 4100 PROFIsafe Bus Node" and in the operating instructions "C 4000 Safety Light Curtain Standard/Advanced".

7

# Fault diagnosis

This chapter describes how to identify and remedy errors and malfunctions during the operation of the bus node and related errors and malfunctions on the C 4000 connected.

# 7.1 What to do in case of faults

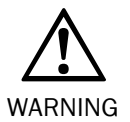

Cease operation if the cause of the malfunction has not been clearly identified!

Stop the machine if you cannot clearly identify or allocate the error and if you cannot safely remedy the malfunction.

### The system state lock-out

In case of certain faults or an erroneous configuration, the system can go into lock-out status. The 7-segment display of the connected C 4000 receiver then indicates  $\overline{R}$ ,  $\overline{c}$ ,  $\overline{E}$ ,  $\overline{F}$ , or  $\overline{L}$ . To place the device back in operation, proceed as follows:

- > Rectify the cause of the fault as per Tab. 6 on page 31.
- Switch off and on again the power supply for the entire system, i.e. the bus node including all devices on the SDL connection.

## 7.2 SICK support

If you cannot remedy an error with the help of the information provided in this chapter, please contact your local SICK representative.

### 7.3 Error displays of the diagnostics LEDs

You will find information on the error messages for the bus node in the operating instructions "UE 4100 PROFIsafe Bus Node".

# 7.4 Additional error messages of the C 4000

The Safety Light Curtain C 4000 has new functions in connection with the Bus Node UE 4100 with Function Package UE 4100 for C 4000 Standard/Advanced. This section explains the meaning of the additional error displays of the 7-segment display and how to respond to the messages. You can find a description of the 7-segment display in the chapter titled "Status indicators" of the "C 4000 Safety Light Curtain" operating instructions.

| Display      | Possible cause                                                                        | Remedying the error                                                                                                    |
|--------------|---------------------------------------------------------------------------------------|----------------------------------------------------------------------------------------------------|
| <i>₽€₽</i>   | Bus node configuration is incorrect                                                   | <ul> <li>Configure the bus node with the aid of the CDS.</li> <li>Check the connections from the C 4000 to the bus node.</li> </ul>                                                                                                    |
| C-25         | Several operating<br>modes configured, but<br>none selected                           | <ul> <li>Check the connection and the function of the operating mode selector switch.</li> <li>Check the connection for the operating mode selector switch on the bus node or on the FPLC.</li> <li>Check the configuration of the operating mode selector switch in the bus node or in the FPLC.</li> </ul>                                                                      |
| C.C.G.       | Several operating<br>modes selected<br>simultaneously                                 | <ul> <li>Check the connection and the function of the operating mode selector switch.</li> <li>Check the connection for the operating mode selector switch on the bus node or on the FPLC for short-circuiting.</li> </ul>                                                                                                    |
|              | Un-configured<br>operating mode<br>selected                                           | Configure the operating mode set on the<br>operating mode selector switch, or ensure that<br>this operating mode cannot be selected.                                                                                                    |
| <i>.</i> .∂8 | Key-operated push-<br>button for bypass<br>malfunctioning or<br>invalid configuration | <ul> <li>Check whether the configuration of the key-<br/>operated pushbutton for bypass in the CDS<br/>matches the electrical connection.</li> <li>Check the function of the key-operated push-<br/>button for bypass and replace it if necessary.</li> <li>Ensure that both contacts of the key-operated<br/>pushbutton for bypass are operated within<br/>2 seconds.</li> </ul> |
|              | Short-circuit at the<br>operating mode<br>selector switch                             | Check the operating mode inputs on the bus<br>node for short-circuit to 24 V.                                                                                                    |

Tab. 6: Error displays of the7-segment display

| Display | Possible cause                                                   | Remedying the error                                                                                                    |
|---------|------------------------------------------------------------------|----------------------------------------------------------------------------------------------------|
| ● Red   | The C 4000 expects<br>data from the bus<br>node or from the FPLC | First check whether the light path on the C 4000 is<br>clear and its configuration is correct. If this is the<br>case, then the safety light curtain is waiting for data<br>from the bus node or the FPLC.        |
|         |                                                                  | Check whether there is an error in the bus node<br>or the FPLC, or whether the bus node is in<br>lock-out. (You can recognise an error or lock-out<br>on the bus node by the Red DIA display on<br>the bus node.) |
|         |                                                                  | Check whether the PROFIsafe communication<br>between bus node and FPLC is established (see<br>also error messages in the operating instructions<br>for the bus node).                                             |
|         |                                                                  | Check the information status of the C 4000 with<br>the aid of the CDS (Diagnostics, I/O monitor).                                                                                                    |

### 7.5 Extended diagnostics

The CDS (Configuration & Diagnostic Software) includes extended diagnostic options. It allows you to narrow down the problem if the error is non-specific or if you experience usage downtime problems. Detailed information to be found

- in the online help function of the CDS (Configuration & Diagnostic Software)
- in the user manual for the CDS

### How to conduct an extended diagnostics of the bus node:

- Connect the PC/Notebook in which the CDS has been installed to the configuration connection of the bus node or via PROFIBUS.
- Carry out a diagnostics on the desired device:
- UE 4100: Device symbol UE 4100 PROFIsafe, context menu Diagnostics, I/O monitor
- C 4000: Device symbol UE 4100 PROFIsafe, SDL, C 4000 Host (receiver), context menu Diagnostics, I/O monitor

# 8

# **Ordering information**

## 8.1 Delivery

The Function Package UE 4100 for C 4000 Standard/Advanced is available from SICK as part number 2 026 871. It includes the enable code using which you can activate the function package in the CDS. You will find the related operating instructions "UE 4100 PROFIsafe Bus Node" and "UE 4100 Function Package for C 4000 Standard/Advanced" on the CD-ROM "CDS – Configuration and Diagnostic Software".

# 8.2 Accessories

| Part                                                             | Part number |
|------------------------------------------------------------------|-------------|
| CDS (Configuration & Diagnostic Software) on CD-ROM including    | 2 026 875   |
| online documentation and operating instructions in all available |             |
| languages                                                        |             |

Tab. 7: Part numbers, accessories

# **9** Annex

### 9.1 Process images

This section only contains the process images for the Safety Light Curtain C 4000 that become available after the Function Package UE 4100 for C 4000 Standard/Advanced is enabled.

**Note** The information in this chapter applies only to the Bus Node UE 4155.

9.1.1 Input signals from the SDL connection to the FPLC

| Address SDL1             | 2.7               | 2.6      | 2.5                                 | 2.4      | 2.3                      | 2.2                      | 2.1                | 2.0                         |
|--------------------------|-------------------|----------|-------------------------------------|----------|--------------------------|--------------------------|--------------------|-----------------------------|
| Address SDL2             | 4.7               | 4.6      | 4.5                                 | 4.4      | 4.3                      | 4.2                      | 4.1                | 4.0                         |
| C 4000 Standard/Advanced | Reset<br>required | Reset    | Status<br>signal<br>output<br>(ADO) | Reserved | OSSD<br>Guest 2<br>green | OSSD<br>Guest 1<br>green | Host OSSD<br>green | OSSD<br>green <sup>1)</sup> |
|                          |                   |          |                                     |          |                          |                          |                    |                             |
| Address SDL1             | 3.7               | 3.6      | 3.5                                 | 3.4      | 3.3                      | 3.2                      | 3.1                | 3.0                         |
| Address SDL2             | 5.7               | 5.6      | 5.5                                 | 5.4      | 5.3                      | 5.2                      | 5.1                | 5.0                         |
| C 4000 Standard/Advanced | Reserved          | Reserved | Reserved                            | Reserved | Reserved                 | Reserved                 | Reserved           | Reserved                    |

Tab. 8: Process image of theinput signals from the SDLconnection to the FPLC

### 9.1.2 Output signal from the FPLC to the SDL connection

**Note** The following applies to the output signal in Tab. 9: When, in the bus node, a cross-routing has been configured from a field-signal input directly to the corresponding input signal of the C 4000, then the cross-routing takes priority over the FPLC output signal. I.e. the bus node does not route the corresponding output signal from the FPLC on to the SDL connection.

| Address SDL1             | 2.7                 | 2.6                 | 2.5      | 2.4      | 2.3          | 2.2                             | 2.1                                   | 2.0                           |
|--------------------------|---------------------|---------------------|----------|----------|--------------|---------------------------------|---------------------------------------|-------------------------------|
| Address SDL2             | 4.7                 | 4.6                 | 4.5      | 4.4      | 4.3          | 4.2                             | 4.1                                   | 4.0                           |
| C 4000 Standard/Advanced | Reserved            | Activate            |          |          | Operating mo | ode switching                   |                                       |                               |
|                          |                     | teach-in            | 6        | 5        | 4            | 3                               | 2                                     | 1                             |
|                          |                     |                     |          |          |              |                                 |                                       |                               |
| Address SDL1             | 3.7                 | 3.6                 | 3.5      | 3.4      | 3.3          | 3.2                             | 3.1                                   | 3.0                           |
| Address SDL2             | 5.7                 | 5.6                 | 5.5      | 5.4      | 5.3          | 5.2                             | 5.1                                   | 5.0                           |
| C 4000 Standard/Advanced | Bypass<br>channel 2 | Bypass<br>channel 1 | Reserved | Reserved | Reserved     | Top dead<br>centre<br>(MCC-TDC) | Bottom<br>dead<br>centre<br>(MCC-BDC) | Run-on<br>monitoring<br>(SCC) |

Tab. 9: Process image of the<br/>output signals from the FPLC<br/>to the SDL connection

 $<sup>^{1)}</sup>$  Depending on the bus node configuration either the OSSD status, which was read in via the hardware OSSD inputs, is entered here, or the one received via the safe SICK-device communication.

# 9.2 Diagnostics data

**Note** The information in this chapter applies only to the Bus Node UE 4155. Information on the structure of the diagnostics message is contained in the operating instructions "UE 4100 PROFIsafe Bus Node".

| 9.2.1 | Diagnostics data of the 1st device on SDL connection 1 (Host) |
|-------|---------------------------------------------------------------|
|-------|---------------------------------------------------------------|

| Address                  | 26.7                     | 26.6                     | 26.5                           | 26.4                     | 26.3                                                                                    | 26.2                                            | 26.1         | 26.0     |
|--------------------------|--------------------------|--------------------------|--------------------------------|--------------------------|-----------------------------------------------------------------------------------------|-------------------------------------------------|--------------|----------|
| C 4000 Standard/Advanced | Reserved                 | Contami-<br>nation       | Reserved                       | Reserved                 | Reserved                                                                                | Reserved                                        | Reserved     | Reserved |
|                          |                          |                          |                                |                          |                                                                                         |                                                 |              |          |
| Address                  | 27.7                     | 27.6                     | 27.5                           | 27.4                     | 27.3                                                                                    | 27.2                                            | 27.1         | 27.0     |
| C 4000 Standard/Advanced | Emergency<br>Stop status | Selected ope<br>(000 = 1 | erating mode o<br>none, 001–11 | f the C 4000<br>0 = 1-6) | Operational<br>dev<br>00: Operation<br>01: Initialisat<br>10: Configura<br>11: Lock-out | status of the<br>vice<br>n<br>ion<br>ation mode | Device error | Reserved |
|                          |                          |                          |                                |                          |                                                                                         |                                                 |              |          |

| Address                  | 28.7     | 28.6     | 28.5                                                                                                    | 28.4                                                               | 28.3     | 28.2               | 28.1             | 28.0                                               |
|--------------------------|----------|----------|----------------------------------------------------------------------------------------------------|--------------------------------------------------------------------|----------|--------------------|------------------|----------------------------------------------------|
| C 4000 Standard/Advanced | Reserved | Reserved | Diagn<br>protect<br>00: Error<br>01: Invalid PS<br>interrupt<br>10: Valid PSI<br>interrupt<br>11: No objec<br>interrupt | ostics<br>ive field<br>SDI<br>ion<br>DI<br>ion<br>t/no PSDI<br>ion | Reserved | Teach-in<br>active | Reserved         | Teach-in<br>key-<br>operated<br>switch<br>operated |
|                          |          |          |                                                                                                    |                                                                    |          |                    |                  |                                                    |
| Address                  | 29.7     | 29.6     | 29.5                                                                                                    | 29.4                                                               | 29.3     | 29.2               | 29.1             | 29.0                                               |
| C 4000 Standard/Advanced | Reserved | Reserved | Reserved                                                                                                    | Reserved                                                           | Reserved | Reserved           | Status<br>bypass | Reserved                                           |

Tab. 10: Diagnostics data of the 1st device on SDL connection 1 (Host)

| Address                  | 30.7     | 30.6                                                                                             | 30.5                                                                                                    | 30.4                                                                                                    | 30.3     | 30.2               | 30.1     | 30.0                                               |
|--------------------------|----------|--------------------------------------------------------------------------------------------------|----------------------------------------------------------------------------------------------------|----------------------------------------------------------------------------------------------------|----------|--------------------|----------|----------------------------------------------------|
| C 4000 Standard/Advanced | Reserved | Contami-<br>nation                                                                               | Reserved                                                                                                    | Reserved                                                                                                    | Reserved | Reserved           | Reserved | Reserved                                           |
|                          |          |                                                                                                  |                                                                                                    |                                                                                                    |          |                    |          |                                                    |
| Address                  | 31.7     | 31.6                                                                                             | 31.5                                                                                                    | 31.4                                                                                                    | 31.3     | 31.2               | 31.1     | 31.0                                               |
| C 4000 Standard/Advanced | Reserved | Selected operating mode of the C 4000<br>(000 = none, 001-110 = 1-6)<br>00:<br>01:<br>10:<br>11: |                                                                                                    | C 4000<br>-6) Operational status of the<br>device<br>00: Operation<br>01: Initialisation<br>10: Configuration mode<br>11: Lock-out |          | Device error       | Reserved |                                                    |
|                          |          |                                                                                                  |                                                                                                    |                                                                                                    |          |                    |          |                                                    |
| Address                  | 32.7     | 32.6                                                                                             | 32.5                                                                                                    | 32.4                                                                                                    | 32.3     | 32.2               | 32.1     | 32.0                                               |
| C 4000 Standard/Advanced | Reserved | Reserved                                                                                         | Diagn<br>protecti<br>00: Error<br>01: Invalid PS<br>interrupti<br>10: Valid PSE<br>interrupti<br>11: No object<br>interrupti | ostics<br>ve field<br>SDI<br>on<br>on<br>t/no PSDI<br>on                                                                           | Reserved | Teach-in<br>active | Reserved | Teach-in<br>key-<br>operated<br>switch<br>operated |
|                          |          |                                                                                                  | •                                                                                                    |                                                                                                    | •        |                    | •        |                                                    |
| Address                  | 33.7     | 33.6                                                                                             | 33.5                                                                                                    | 33.4                                                                                                    | 33.3     | 33.2               | 33.1     | 33.0                                               |
| C 4000 Standard/Advanced | Reserved | Reserved                                                                                         | Reserved                                                                                                    | Reserved                                                                                                    | Reserved | Reserved           | Reserved | Reserved                                           |

### 9.2.2 Diagnostics data of the 2nd device on SDL connection 1 (Guest 1)

Tab. 11: Diagnostics data of the 2nd device on SDL

connection 1 (Guest 1)

### 9.2.3 Diagnostics data of the 3rd device on SDL connection 1 (Guest 2)

| Address                  | 34.7     | 34.6                                                                                             | 34.5                                                                                                    | 34.4                                                                                    | 34.3                                            | 34.2               | 34.1     | 34.0                                               |
|--------------------------|----------|--------------------------------------------------------------------------------------------------|----------------------------------------------------------------------------------------------------|-----------------------------------------------------------------------------------------|-------------------------------------------------|--------------------|----------|----------------------------------------------------|
| C 4000 Standard/Advanced | Reserved | Contami-<br>nation                                                                               | Reserved                                                                                                    | Reserved                                                                                | Reserved                                        | Reserved           | Reserved | Reserved                                           |
|                          |          |                                                                                                  |                                                                                                    | -                                                                                       |                                                 |                    |          |                                                    |
| Address                  | 35.7     | 35.6                                                                                             | 35.5                                                                                                    | 35.4                                                                                    | 35.3                                            | 35.2               | 35.1     | 35.0                                               |
| C 4000 Standard/Advanced | Reserved | Selected operating mode of the C 4000<br>(000 = none, 001-110 = 1-6)<br>00:<br>01:<br>10:<br>11: |                                                                                                    | Operational<br>dev<br>00: Operation<br>01: Initialisat<br>10: Configura<br>11: Lock-out | status of the<br>vice<br>n<br>ion<br>ation mode | Device error       | Reserved |                                                    |
|                          |          |                                                                                                  |                                                                                                    |                                                                                         |                                                 |                    |          |                                                    |
| Address                  | 36.7     | 36.6                                                                                             | 36.5                                                                                                    | 36.4                                                                                    | 36.3                                            | 36.2               | 36.1     | 36.0                                               |
| C 4000 Standard/Advanced | Reserved | Reserved                                                                                         | Diagn<br>protect<br>00: Error<br>01: Invalid PS<br>interrupt<br>10: Valid PSI<br>interrupt<br>11: No objec<br>interrupt | ostics<br>ive field<br>SDI<br>ion<br>DI<br>ion<br>t/no PSDI<br>ion                      | Reserved                                        | Teach-in<br>active | Reserved | Teach-in<br>key-<br>operated<br>switch<br>operated |
|                          |          |                                                                                                  | •                                                                                                    |                                                                                         | •                                               |                    |          |                                                    |
| Address                  | 37.7     | 37.6                                                                                             | 37.5                                                                                                    | 37.4                                                                                    | 37.3                                            | 37.2               | 37.1     | 37.0                                               |
| C 4000 Standard/Advanced | Reserved | Reserved                                                                                         | Reserved                                                                                                    | Reserved                                                                                | Reserved                                        | Reserved           | Reserved | Reserved                                           |

Tab. 12: Diagnostics data of the 3rd device on SDL connection 1 (Guest 2)

### Operating Instructions

### Annex

### 9.2.4 Diagnostics data of the 1st device on SDL connection 2 (Host)

| Address                                                                    | 38.7                                 | 38.6                                 | 385                                                                                                    | 38.4                                                                                      | 38.3                                 | 38.2                                           | 38.1                                         | 38.0                                                                                 |
|----------------------------------------------------------------------------|--------------------------------------|--------------------------------------|----------------------------------------------------------------------------------------------------|-------------------------------------------------------------------------------------------|--------------------------------------|------------------------------------------------|----------------------------------------------|--------------------------------------------------------------------------------------|
| Address                                                                    | 30.1                                 | 30.0                                 | 30.5                                                                                                    | 30.4                                                                                      | 30.5                                 | 30.2                                           | 30.1                                         | 30.0                                                                                 |
| C 4000 Standard/Advanced                                                   | Reserved                             | Contami-                             | Reserved                                                                                                    | Reserved                                                                                  | Reserved                             | Reserved                                       | Reserved                                     | Reserved                                                                             |
|                                                                            |                                      | nation                               |                                                                                                    |                                                                                           |                                      |                                                |                                              |                                                                                      |
|                                                                            |                                      |                                      |                                                                                                    |                                                                                           |                                      |                                                |                                              |                                                                                      |
|                                                                            |                                      |                                      |                                                                                                    |                                                                                           |                                      |                                                |                                              |                                                                                      |
| Address                                                                    | 39.7                                 | 39.6                                 | 39.5                                                                                                    | 39.4                                                                                      | 39.3                                 | 39.2                                           | 39.1                                         | 39.0                                                                                 |
| C 4000 Standard/Advanced                                                   | Emergency                            | Selected ope                         | erating mode o                                                                                                    | f the C 4000                                                                              | Operational                          | status of the                                  | Device error                                 | Reserved                                                                             |
|                                                                            | Stop status                          | (000 =                               | none, 001-11                                                                                                    | 0 = 1-6)                                                                                  | dev                                  | /ice                                           |                                              |                                                                                      |
|                                                                            |                                      |                                      |                                                                                                    |                                                                                           | 00: Operation                        | lion                                           |                                              |                                                                                      |
|                                                                            |                                      |                                      |                                                                                                    |                                                                                           | 10: Configure                        | iun<br>ation mode                              |                                              |                                                                                      |
|                                                                            |                                      |                                      |                                                                                                    |                                                                                           | 11: Lock-out                         |                                                |                                              |                                                                                      |
|                                                                            |                                      |                                      |                                                                                                    |                                                                                           | 11. Look out                         |                                                |                                              |                                                                                      |
|                                                                            | _                                    | -                                    | _                                                                                                    |                                                                                           | -                                    |                                                |                                              |                                                                                      |
|                                                                            |                                      |                                      |                                                                                                    |                                                                                           |                                      |                                                |                                              |                                                                                      |
| Address                                                                    | 40.7                                 | 40.6                                 | 40.5                                                                                                    | 40.4                                                                                      | 40.3                                 | 40.2                                           | 40.1                                         | 40.0                                                                                 |
| Address<br>C 4000 Standard/Advanced                                        | 40.7<br>Reserved                     | 40.6<br>Reserved                     | <b>40.5</b><br>Diagn                                                                                                    | 40.4<br>ostics                                                                            | 40.3<br>Reserved                     | <b>40.2</b><br>Teach-in                        | 40.1<br>Reserved                             | 40.0<br>Teach-in                                                                     |
| Address<br>C 4000 Standard/Advanced                                        | 40.7<br>Reserved                     | 40.6<br>Reserved                     | 40.5<br>Diagn<br>protect                                                                                                    | 40.4<br>ostics<br>ive field                                                               | 40.3<br>Reserved                     | 40.2<br>Teach-in<br>active                     | 40.1<br>Reserved                             | 40.0<br>Teach-in<br>key-                                                             |
| Address<br>C 4000 Standard/Advanced                                        | 40.7<br>Reserved                     | 40.6<br>Reserved                     | 40.5<br>Diagn<br>protect<br>00: Error                                                                                                    | 40.4<br>ostics<br>ive field                                                               | 40.3<br>Reserved                     | 40.2<br>Teach-in<br>active                     | 40.1<br>Reserved                             | 40.0<br>Teach-in<br>key-<br>operated<br>switch                                       |
| Address<br>C 4000 Standard/Advanced                                        | 40.7<br>Reserved                     | 40.6<br>Reserved                     | 40.5<br>Diagn<br>protect<br>00: Error<br>01: Invalid Ps<br>interrupt                                                                                | 40.4<br>ostics<br>ive field                                                               | 40.3<br>Reserved                     | 40.2<br>Teach-in<br>active                     | 40.1<br>Reserved                             | 40.0<br>Teach-in<br>key-<br>operated<br>switch<br>operated                           |
| Address<br>C 4000 Standard/Advanced                                        | 40.7<br>Reserved                     | 40.6<br>Reserved                     | 40.5<br>Diagn<br>protect<br>00: Error<br>01: Invalid PS<br>interrupt<br>10: Valid PSI                                                               | 40.4<br>ostics<br>ive field<br>SDI<br>ion                                                 | 40.3<br>Reserved                     | 40.2<br>Teach-in<br>active                     | 40.1<br>Reserved                             | 40.0<br>Teach-in<br>key-<br>operated<br>switch<br>operated                           |
| Address<br>C 4000 Standard/Advanced                                        | 40.7<br>Reserved                     | 40.6<br>Reserved                     | 40.5<br>Diagn<br>protect<br>00: Error<br>01: Invalid PS<br>interrupt<br>10: Valid PSI<br>interrupt                                                  | 40.4<br>ostics<br>ive field<br>SDI<br>ion<br>DI                                           | 40.3<br>Reserved                     | 40.2<br>Teach-in<br>active                     | 40.1<br>Reserved                             | 40.0<br>Teach-in<br>key-<br>operated<br>switch<br>operated                           |
| Address<br>C 4000 Standard/Advanced                                        | 40.7<br>Reserved                     | 40.6<br>Reserved                     | 40.5<br>Diagn<br>protect<br>00: Error<br>01: Invalid PS<br>interrupt<br>10: Valid PSI<br>interrupt<br>11: No objec                                  | 40.4<br>ostics<br>ive field<br>SDI<br>ion<br>DI<br>ion<br>t/no PSDI                       | 40.3<br>Reserved                     | 40.2<br>Teach-in<br>active                     | 40.1<br>Reserved                             | 40.0<br>Teach-in<br>key-<br>operated<br>switch<br>operated                           |
| Address<br>C 4000 Standard/Advanced                                        | 40.7<br>Reserved                     | 40.6<br>Reserved                     | 40.5<br>Diagn<br>protect<br>00: Error<br>01: Invalid PS<br>interrupt<br>10: Valid PSI<br>interrupt<br>11: No objec<br>interrupt                     | 40.4<br>ostics<br>ive field<br>SDI<br>ion<br>DI<br>ion<br>t/no PSDI<br>ion                | 40.3<br>Reserved                     | 40.2<br>Teach-in<br>active                     | 40.1<br>Reserved                             | 40.0<br>Teach-in<br>key-<br>operated<br>switch<br>operated                           |
| Address<br>C 4000 Standard/Advanced                                        | 40.7<br>Reserved                     | 40.6<br>Reserved                     | 40.5<br>Diagn<br>protect<br>00: Error<br>01: Invalid PS<br>interrupt<br>10: Valid PSI<br>interrupt<br>11: No objec<br>interrupt                     | 40.4<br>ostics<br>ive field<br>SDI<br>ion<br>t/no PSDI<br>ion                             | 40.3<br>Reserved                     | 40.2<br>Teach-in<br>active                     | 40.1<br>Reserved                             | 40.0<br>Teach-in<br>key-<br>operated<br>switch<br>operated                           |
| Address<br>C 4000 Standard/Advanced<br>Address                             | 40.7<br>Reserved<br>41.7             | 40.6<br>Reserved<br>41.6             | 40.5<br>Diagn<br>protect<br>00: Error<br>01: Invalid PS<br>interrupt<br>10: Valid PSI<br>interrupt<br>11: No objec<br>interrupt<br>41.5             | 40.4<br>ostics<br>ive field<br>SDI<br>ion<br>DI<br>ion<br>t/no PSDI<br>ion<br><b>41.4</b> | 40.3<br>Reserved<br>41.3             | 40.2<br>Teach-in<br>active<br>41.2             | 40.1<br>Reserved<br>41.1                     | 40.0<br>Teach-in<br>key-<br>operated<br>switch<br>operated<br>41.0                   |
| Address<br>C 4000 Standard/Advanced<br>Address<br>C 4000 Standard/Advanced | 40.7<br>Reserved<br>41.7<br>Reserved | 40.6<br>Reserved<br>41.6<br>Reserved | 40.5<br>Diagn<br>protect<br>00: Error<br>01: Invalid PS<br>interrupt<br>10: Valid PSI<br>interrupt<br>11: No objec<br>interrupt<br>41.5<br>Reserved | 40.4<br>ostics<br>ive field<br>SDI<br>ion<br>t/no PSDI<br>ion<br><b>41.4</b><br>Reserved  | 40.3<br>Reserved<br>41.3<br>Reserved | 40.2<br>Teach-in<br>active<br>41.2<br>Reserved | 40.1<br>Reserved<br>41.1<br>Status<br>bypass | 40.0<br>Teach-in<br>key-<br>operated<br>switch<br>operated<br>definition<br>operated |

Tab. 13: Diagnostics data of the 1st device on SDL connection 2 (Host)

| Address                  | 42.7     | 42.6                                                                                                    | 42.5                                                                                                    | 42.4                                                                                    | 42.3                                            | 42.2               | 42.1     | 42.0                                               |
|--------------------------|----------|----------------------------------------------------------------------------------------------------|----------------------------------------------------------------------------------------------------|-----------------------------------------------------------------------------------------|-------------------------------------------------|--------------------|----------|----------------------------------------------------|
| C 4000 Standard/Advanced | Reserved | Contami-<br>nation                                                                                                | Reserved                                                                                                    | Reserved                                                                                | Reserved                                        | Reserved           | Reserved | Reserved                                           |
|                          |          |                                                                                                    |                                                                                                    |                                                                                         |                                                 |                    |          |                                                    |
| Address                  | 43.7     | 43.6                                                                                                    | 43.5                                                                                                    | 43.4                                                                                    | 43.3                                            | 43.2               | 43.1     | 43.0                                               |
| C 4000 Standard/Advanced | Reserved | Selected operating mode of the C 4000<br>(000 = none, 001-110 = 1-6)<br>00: Ope<br>01: Init<br>10: Cor<br>11: Loc |                                                                                                    | Operational<br>dev<br>00: Operation<br>01: Initialisat<br>10: Configura<br>11: Lock-out | status of the<br>vice<br>n<br>ion<br>ation mode | Device error       | Reserved |                                                    |
|                          |          |                                                                                                    |                                                                                                    |                                                                                         |                                                 |                    |          |                                                    |
| Address                  | 44.7     | 44.6                                                                                                    | 44.5                                                                                                    | 44.4                                                                                    | 44.3                                            | 44.2               | 44.1     | 44.0                                               |
| C 4000 Standard/Advanced | Reserved | Reserved                                                                                                    | Diagn<br>protecti<br>00: Error<br>01: Invalid PS<br>interrupti<br>10: Valid PSE<br>interrupti<br>11: No objec<br>interrupti | ostics<br>ve field<br>on<br>on<br>on<br>t/no PSDI<br>on                                 | Reserved                                        | Teach-in<br>active | Reserved | Teach-in<br>key-<br>operated<br>switch<br>operated |
|                          |          |                                                                                                    | •                                                                                                    |                                                                                         |                                                 | •                  |          |                                                    |
| Address                  | 45.7     | 45.6                                                                                                    | 45.5                                                                                                    | 45.4                                                                                    | 45.3                                            | 45.2               | 45.1     | 45.0                                               |
| C 4000 Standard/Advanced | Reserved | Reserved                                                                                                    | Reserved                                                                                                    | Reserved                                                                                | Reserved                                        | Reserved           | Reserved | Reserved                                           |

### 9.2.5 Diagnostics data of the 2nd device on SDL connection 2 (Guest 1)

Tab. 14: Diagnostics data of the 2nd device on SDL

connection 2 (Guest 1)

### 9.2.6 Diagnostics data of the 3rd device on SDL connection 2 (Guest 2)

| Address                  | 46.7     | 46.6                                                                 | 46.5                                                                                                    | 46.4                                                               | 46.3                                                                                    | 46.2                                             | 46.1         | 46.0                                               |
|--------------------------|----------|----------------------------------------------------------------------|----------------------------------------------------------------------------------------------------|--------------------------------------------------------------------|-----------------------------------------------------------------------------------------|--------------------------------------------------|--------------|----------------------------------------------------|
| C 4000 Standard/Advanced | Reserved | Contami-<br>nation                                                   | Reserved                                                                                                    | Reserved                                                           | Reserved                                                                                | Reserved                                         | Reserved     | Reserved                                           |
| Address                  | 47 7     | 47.0                                                                 | 47 5                                                                                                    | 47.4                                                               | 47.0                                                                                    | 47.0                                             | 47.4         | 47.0                                               |
| Address                  | 47.7     | 47.6                                                                 | 47.5                                                                                                    | 47.4                                                               | 47.3                                                                                    | 47.2                                             | 47.1         | 47.0                                               |
| C 4000 Standard/Advanced | Reserved | Selected operating mode of the C 4000<br>(000 = none, 001-110 = 1-6) |                                                                                                    |                                                                    | Operational<br>dev<br>00: Operation<br>01: Initialisat<br>10: Configura<br>11: Lock-out | status of the<br>/ice<br>n<br>.ion<br>ation mode | Device error | Reserved                                           |
|                          |          |                                                                      |                                                                                                    |                                                                    | 111 20011 0 01                                                                          |                                                  |              |                                                    |
| Address                  | 48.7     | 48.6                                                                 | 48.5                                                                                                    | 48.4                                                               | 48.3                                                                                    | 48.2                                             | 48.1         | 48.0                                               |
| C 4000 Standard/Advanced | Reserved | Reserved                                                             | Diagn<br>protect<br>00: Error<br>01: Invalid PS<br>interrupt<br>10: Valid PSI<br>interrupt<br>11: No objec<br>interrupt | ostics<br>ive field<br>SDI<br>ion<br>DI<br>ion<br>t/no PSDI<br>ion | Reserved                                                                                | Teach-in<br>active                               | Reserved     | Teach-in<br>key-<br>operated<br>switch<br>operated |
|                          |          | •                                                                    |                                                                                                    |                                                                    | •                                                                                       | •                                                |              |                                                    |
| Address                  | 49.7     | 49.6                                                                 | 49.5                                                                                                    | 49.4                                                               | 49.3                                                                                    | 49.2                                             | 49.1         | 49.0                                               |
| C 4000 Standard/Advanced | Reserved | Reserved                                                             | Reserved                                                                                                    | Reserved                                                           | Reserved                                                                                | Reserved                                         | Reserved     | Reserved                                           |

Tab. 15: Diagnostics data of the 3rd device on SDL connection 2 (Guest 2)

# 9.3 Declaration of conformity

|                                                                  | EC D                                                           | eclaration of Conformity                                                                                      | /                                                                         |
|------------------------------------------------------------------|----------------------------------------------------------------|----------------------------------------------------------------------------------------------------|---------------------------------------------------------------------------|
| 1                                                                | Under the terms                                                | of EC Machine Directive 98/37/EC, App                                                                         | oendix VI,                                                                |
|                                                                  | W                                                              | e hereby declare that the devices                                                                             |                                                                           |
|                                                                  | C                                                              | of the product family UE4100                                                                                  |                                                                           |
| are safety compone<br>declaration will lose<br>consultation.     | ents for a machine<br>e its validity if an                     | e constructed as per the EC directive<br>y modification to a device used in the                               | 98/37/EC art. 1 para. 2. Th<br>plant is made without pri                  |
| We employ a qualit<br>ISO 9001 and have<br>EC directives and El  | y system certified<br>therefore observed<br>N standards during | by the DQS (German Quality Assurar<br>d the regulations in accordance with mod<br>development and production: | nce Society), No. 462, as p<br>dule H as well as the followir             |
| 1. EC directives                                                 | EC machine dire                                                | ctive 98/37/EC,                                                                                               |                                                                           |
| 2. Harmonized                                                    | EC EMC directive<br>EN 954-1                                   | e 69/330/EEC as per 92/31/EEC, 93/68/<br>Safety-related components of contro                                  | EEC, 93/465/EEC<br>Illers Ed. 96-1                                        |
| standards and                                                    | EN 61000-6-4                                                   | Electromagnetic compatibility                                                                                 | Ed. 200                                                                   |
| standards                                                        | LN 01490-1                                                     | protective devices (AOPD)                                                                                     | Ed. 97-1                                                                  |
| used                                                             | EN 61508<br>Part 2.6.7                                         | Functional safety of electrical/electro                                                                       | onic/ Ed 200                                                              |
|                                                                  | Part 1,3,4,5                                                   | systems                                                                                                    | Ed. 199                                                                   |
| 3. Test result                                                   | IEC 61508                                                      | SIL 3 / EN 954-1 Safety category 4                                                                            |                                                                           |
| Conformance of a ty<br>the<br>EC machine directive<br>Address of | ype sample belon<br>e has been certifie                        | ging to the above-mentioned product fa<br>id by:<br>TÜV Rheinland Anlagentechnik Gm<br>Am Grauen Stein        | mily with the regulations fro                                             |
| notified<br>authority<br>(Germany)                               |                                                                | Am Grauen Stein<br>D-51105 Köln                                                                               |                                                                           |
| Certificate num                                                  | iber                                                           | 968/EL 199.00/03 dated 2003-02-20                                                                             | )                                                                         |
| The CE mark was af Waldkirch/Br. 200                             | ffixed to the applia                                           | nce in conformance with directive 89/336 $MMM$                                                                | S/EEC and 03/68/EEC.                                                      |
|                                                                  |                                                                | ppa. Dr. Plasberg<br>(Head of Research & Development<br>Division Industrial Safety Systems)                   | ppa. Zinober<br>(Head of Production<br>Division Industrial Safety Systems |
| The declaration ce                                               | ertifies conformar<br>safety instructions                      | nce with the listed directives, but c<br>contained in the product documentation                               | loes not guarantee produ<br>must be observed.                             |
| characteristics. The                                             |                                                                |                                                                                                    | Mot Nr. 0.067 44                                                          |

## 9.4 List of tables

| Tab. 1:  | Possible start sequences in PSDI mode                                   | 16 |
|----------|-------------------------------------------------------------------------|----|
| Tab. 2:  | Scope of configurable functions                                         | 20 |
| Tab. 3:  | Functions that cannot be combined                                       | 21 |
| Tab. 4:  | Necessary machine cycle contacts                                        | 25 |
| Tab. 5:  | Criteria for connecting the machine cycle contacts                      | 26 |
| Tab. 6:  | Error displays of the 7-segment display                                 | 31 |
| Tab. 7:  | Part numbers, accessories                                               | 33 |
| Tab. 8:  | Process image of the input signals from the SDL connection to the FPLC  | 34 |
| Tab. 9:  | Process image of the output signals from the FPLC to the SDL connection | 34 |
| Tab. 10: | Diagnostics data of the 1st device on SDL connection 1 (Host)           | 35 |
| Tab. 11: | Diagnostics data of the 2nd device on SDL connection 1 (Guest 1)        | 36 |
| Tab. 12: | Diagnostics data of the 3rd device on SDL connection 1 (Guest 2)        | 36 |
| Tab. 13: | Diagnostics data of the 1st device on SDL connection 2 (Host)           | 37 |
| Tab. 14: | Diagnostics data of the 2nd device on SDL connection 2 (Guest 1)        | 38 |
| Tab. 15: | Diagnostics data of the 3rd device on SDL connection 2 (Guest 2)        | 38 |

# 9.5 List of illustrations

| Fig. 1:  | Schematic layout of the bypass function                                                  | 11 |
|----------|------------------------------------------------------------------------------------------|----|
| Fig. 2:  | Schematic layout of the dual mode PSDI                                                   | 12 |
| Fig. 3:  | Function of the PSDI window                                                              | 13 |
| Fig. 4:  | Schematic layout of the machine cycle for PSDI mode operation for the example of a press | 14 |
| Fig. 5:  | Time-process diagram for single mode PSDI                                                | 14 |
| Fig. 6:  | Connection of the operating mode selector switch on the bus node                         | 22 |
| Fig. 7:  | Alternative connections for the key-operated pushbutton for bypass on                    | 22 |
| 50       |                                                                                          | 23 |
| Fig. 8:  | Connecting the teach-in key-operated switch to the bus node                              | 24 |
| Fig. 9:  | Connecting the machine cycle contact to the bus node                                     | 25 |
| Fig. 10: | Connection of a display for the "Reset required" output on the C 4000                    | 26 |
| Fig. 11: | Connection of the C 4000 application diagnostic output                                   | 27 |
|          |                                                                                          |    |

#### Contact:

Australia Phone +61 3 9497 4100 1 800 33 48 02 – tollfree Fax +61 3 9497 1187 A ustria Phone +43 (0)22 36 62 28 8-0 Fax +43 (0)22 36 62 28 85 **B e l g i u m / L u x e m b o u r g** Phone +32 (0)2 466 55 66 Fax +32 (0)2 463 31 04 Brazil Phone +55 11 5561 2683 Fax +55 11 5535 4153 China Phone +85 2-2763 6966 Fax +85 2-2763 6311 Czech Republic Phone +420 2 57 91 18 50 Fax +420 2 57 81 0559 Denmark Phone +45 45 82 64 00 Fax +45 45 82 64 01 Finland Phone +358 (0)9 25 15 800 Fax +358 (0)9 25 15 8055 F r a n c e Phone +33 1 64 62 35 00 Fax +33 1 64 62 35 77 **G e r m a n y** Phone +49 (0)2 11 53 01-0 Fax +49 (0)2 11 53 01-100 Great Britain Phone +44 (0)1727 831121 Fax +44 (0)1727 856767 Italy Phone +39 02 92 14 20 62 Fax +39 02 92 14 20 67 J a p a n Phone +81 (0)3 3358 1341 Fax +81 (0)3 3358 9048 Korea Phone +82-2-786 6321/4 Fax +82-2-786 6325 Netherlands Phone +31 (0)30 229 25 44 Fax +31 (0)30 229 39 94 N or w a y Phone +47 67 81 50 00 Fax +47 67 81 50 01 Poland Phone +48 22 837 40 50 Fax +48 22 837 43 88 **S i n g a p o r e** Phone +65 6744 3732 Fax +65 6841 7747 Spain Phone +34 93 480 31 00 Fax +34 93 473 44 69 Sweden Phone +46 8 680 64 50 Fax +46-8 710 18 75 **S w i t z e r l a n d** Phone +41 41 619 29 39 Fax +41 41 619 29 21 Taiwan Phone +886 2 2365-6292 Fax +886 2 2368-7397 USA/Canada/Mexico Phone +1(952) 941-6780 Final +1(352) 341-07801-800-325-7425 - tollfree Fax +1(952) 941-9287

Representatives and agencies in all major industrial nations.

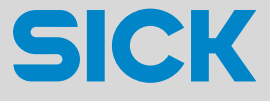

SICK AG • Industrial Safety Systems • P.O. Box 310 • 79177 Waldkirch • Germany Phone +49 7681 202-0 • Fax +49 7681 202-35 18 • www.sick.com